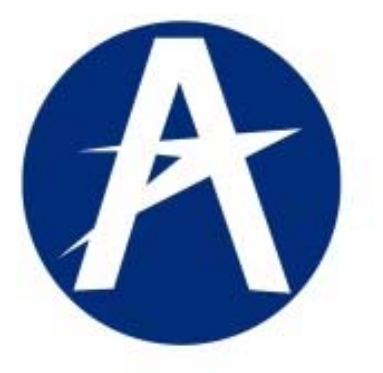

# MANUAL DE USUARIO EXTERNO GESTIÓN DE LA INFORMACIÓN AERONÁUTICA MISIONAL. - G.I.A.M. De la UNIDAD ADMINISTRATIVA ESPECIAL AERONÁUTICA CIVIL

PRIMER SERIVICIO DEL SISTEMA GIAM

SERVICIO PERSONAL AERONAUTICO. S.P.A.

Bogotá - Colombia, 02 - 2012

|               |          |                | MANUAL U                               | suario Interno G.I.               | A.M. SPA          |
|---------------|----------|----------------|----------------------------------------|-----------------------------------|-------------------|
|               | G.I.A.M: | Gesti          | ón de Información                      | Aeronáutica Misio                 | nal.              |
|               | S.P.A:   | Servi<br>De la | cio de Personal A<br>Unidad Administra | eronáutico<br>ativa Especial de A | eronáutica Civil. |
|               |          |                | ESTRUC                                 | TURA DOCUMENT                     | AL                |
| Clave: GINF-2 | .0-05-01 |                | Versión: 01                            | Fecha:<br>20/02/2012              | Pág.: 2 de 34     |

## TABLA DE CONTENIDO

| CAPÍTULO 0    | INTRODUCCION                            |
|---------------|-----------------------------------------|
| CAPÍTULO I    | OBJETIVOS                               |
| CAPÍTULO II   | AMBIENTE FISICO DE COMPUTACIÓN          |
| CAPÍTULO III  | REQUISITOS                              |
| CAPÍTULO IV   | ACCESOS AL SISTEMA GIAM                 |
| CAPÍTULO V    | REGISTRO de SOLICITUDES                 |
| CAPÍTULO VI   | REGISTRO de BITÁCORA                    |
| CAPÍTULO VII  | REGISTRO de CHEQUEOS de VUELO           |
| CAPÍTULO VIII | SOLICITUD de CERTIFICADO de HORAS VUELO |
| CAPÍTULO IX   | CONSULTA de SOLICITUDES REGISTRADAS     |

| Elaborado por |  |
|---------------|--|
|---------------|--|

Vo.Bo. Seguridad Informática

Ingenieros Consultores del Sistema GIAM. Ing. Emma Ramírez Jefe Grupo Seguridad Informática Aprobado por:

Ing. Dagoberto Rodríguez Jefe Grupo Sistemas de Información

|               |          | MANUAL U                                         | suario Interno G.I.A.               | M. SPA           |
|---------------|----------|--------------------------------------------------|-------------------------------------|------------------|
|               | G.I.A.M: | Gestión de Información                           | Aeronáutica Misiona                 | al.              |
|               | S.P.A:   | Servicio de Personal A<br>De la Unidad Administr | eronáutico<br>ativa Especial de Aei | ronáutica Civil. |
|               |          | ESTRUC                                           | TURA DOCUMENTA                      | L                |
| Clave: GINF-2 | .0-05-01 | Versión: 01                                      | Fecha:<br>20/02/2012                | Pág.: 3 de 34    |
|               |          |                                                  |                                     |                  |

## CAPITULO 0. INTRODUCCIÓN.

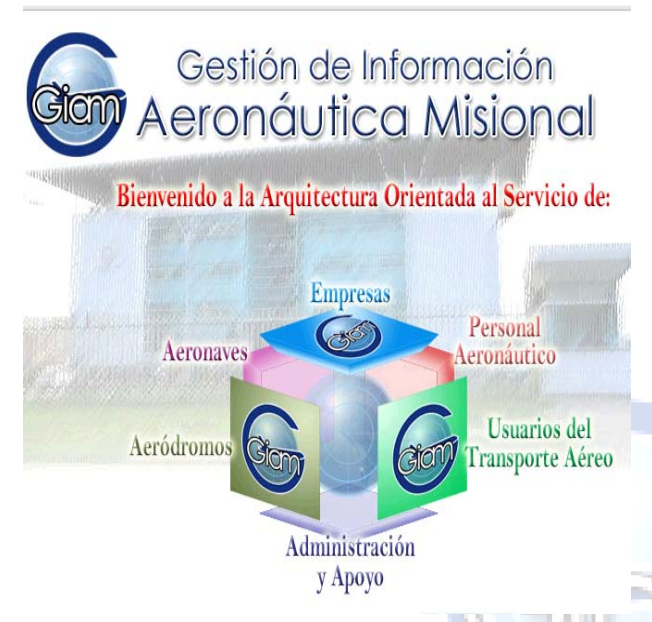

EI Sistema Gestión de de la Información Aeronáutica Misional, fue conceptualizada, desarrollada con la arquitectura orientada al Servicio hoy estamos entregando el primer servicio de Personal Aeronáutico, servirá de soporte informático a Medicina y Licencias Aeronáuticas, Secretaria de Seguridad Aérea y a muchos usuarios externos como Pilotos, Instructores de Tierra v Aire de las diferentes Empresas, Talleres y Centros de Instrucción.

El primer servicio que sale a producción en la Aeronáutica Civil de Colombia es el de Personal Aeronáutico, un usuario externo por ejemplo un Piloto, un estudiante o personal de tierra podrá realizar los siguientes servicios por Internet:

✓ Registro de Solicitudes.

- ✓ Registro de Bitácora.
- ✓ Registro Chequeos de Vuelo.
- ✓ Solicitud Certificado de Horas de Vuelo.
- ✓ Consulta Solicitudes Radicadas.

|               |          | MANUAL U                                         | suario Interno G.I.A.               | M. SPA          |
|---------------|----------|--------------------------------------------------|-------------------------------------|-----------------|
|               | G.I.A.M: | Gestión de Información                           | Aeronáutica Misiona                 | I.              |
|               | S.P.A:   | Servicio de Personal A<br>De la Unidad Administr | eronáutico<br>ativa Especial de Aer | onáutica Civil. |
|               |          | ESTRUC                                           | TURA DOCUMENTAL                     | -               |
| Clave: GINF-2 | .0-05-01 | Versión: 01                                      | Fecha:<br>20/02/2012                | Pág.: 4 de 34   |

## **CAPITULO I. OBJETIVOS**

- ✓ Brindar a los diferentes usuarios externos e internos una manera ágil y oportuna de tramitar las diferentes LICENCIAS AERONAUTICAS, desde cualquier parte del mundo con ayuda de herramientas tecnológicas y bases de datos ORACLE y sus componentes ADF.
- ✓ Proveer un Servicio de Personal Aeronáutico (SPA), que permita Solicitar, Radicar, Adjuntar Documentación, hasta llegar a la Expedición, Adición, Convalidación de las Licencias Aeronáuticas.
- Garantizar que la información y la documentación que circula por las diferentes áreas misionales de la Aeronáutica Civil, estén y permanezcan seguras y sean atendidas en el menor tiempo posible por el grupo de Medicina de Aviación y Licencias Aeronáuticas.
- ✓ Proveer una herramienta a los diferentes usuarios externos como son Empresas, Talleres, Centros de Instrucción, así como Pilotos o personal de Tierra que deseen realizar una solicitud especifica, lo puedan realizar de una manera fácil en 3 pasos.

|              |           | MANUAL U                                           | suario Interno G.I.A               | .M. SPA           |  |  |
|--------------|-----------|----------------------------------------------------|------------------------------------|-------------------|--|--|
|              | G.I.A.M:  | Gestión de Información Aeronáutica Misional.       |                                    |                   |  |  |
|              | S.P.A:    | Servicio de Personal Ae<br>De la Unidad Administra | eronáutico<br>ativa Especial de Ae | eronáutica Civil. |  |  |
|              |           | ESTRUC                                             | TURA DOCUMENTA                     | \L                |  |  |
| Clave: GINF- | 2.0-05-01 | Versión: 01                                        | Fecha:<br>20/02/2012               | Pág.: 5 de 34     |  |  |

# CAPITULO II. AMBIENTE FÍSICO DE COMPUTACIÓN

EI ORACLE ADF y WEBLOGIC con JDEVELOPER corren bajo ambiente WEB.

#### ✓ Clientes:

Visor páginas WEB : Internet Explorer, FireFox, Google Chrome, entre otros

#### Herramientas de desarrollo: ORACLE – ADF-.

**Nota:** Se recomienda leer cuidadosamente los requisitos y sugerencias antes de iniciar el uso de la aplicación.

|               |          | MANUAL                                       | Usuario Interno G.I.                 | A.M. SPA          |
|---------------|----------|----------------------------------------------|--------------------------------------|-------------------|
|               | G.I.A.M: | Gestión de Informació                        | on Aeronáutica Misio                 | nal.              |
|               | S.P.A:   | Servicio de Personal<br>De la Unidad Adminis | Aeronáutico<br>trativa Especial de A | eronáutica Civil. |
|               |          | ESTRU                                        | CTURA DOCUMENT                       | AL                |
| Clave: GINF-2 | .0-05-01 | Versión: 01                                  | Fecha:<br>20/02/2012                 | Pág.: 6 de 34     |

## **CAPITULO III. REQUISITOS**

- ✓ Antes de ingresar a los Servicios de Oracle ADF, se asume que el usuario conoce los elementos generales del ambiente de los navegadores de Internet.
- ✓ Todo usuario debe conocer el código de acceso y su clave, debido a que cada vez que desee ingresar a la aplicación, estos datos son requeridos para el acceso.

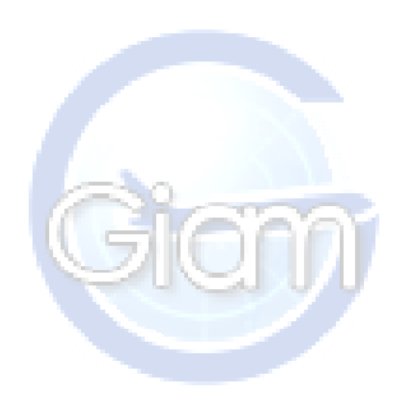

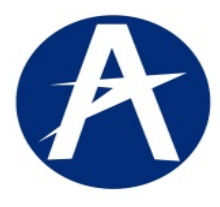

#### MANUAL Usuario Interno G.I.A.M. SPA

G.I.A.M: Gestión de Información Aeronáutica Misional.

S.P.A: Servicio de Personal Aeronáutico De la Unidad Administrativa Especial de Aeronáutica Civil.

|                   |       | ESTRUC      | TURA DOCUMENT        | AL            |
|-------------------|-------|-------------|----------------------|---------------|
| Clave: GINF-2.0-0 | 05-01 | Versión: 01 | Fecha:<br>20/02/2012 | Pág.: 7 de 34 |

### **CAPITULO IV. ACCESO al Sistema GIAM.**

Inicialmente, el Usuario entra al sistema GIAM, Gestión de Información Aeronáutica Misional, y al S.P.A, Servicio de Personal Aeronáutico, se accede a la Pagina Institucional a través de la dirección de INTERNET.

### A- Ingrese a la Página de la Aerocivil así: http://www.aerocivil.gov.co/

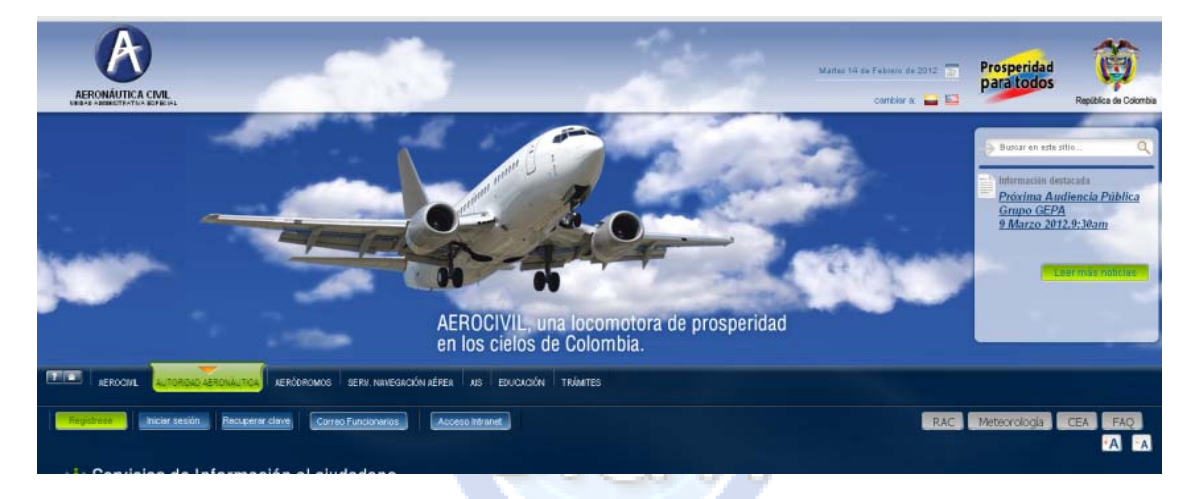

#### **B- Seleccione opcion de Tramites**

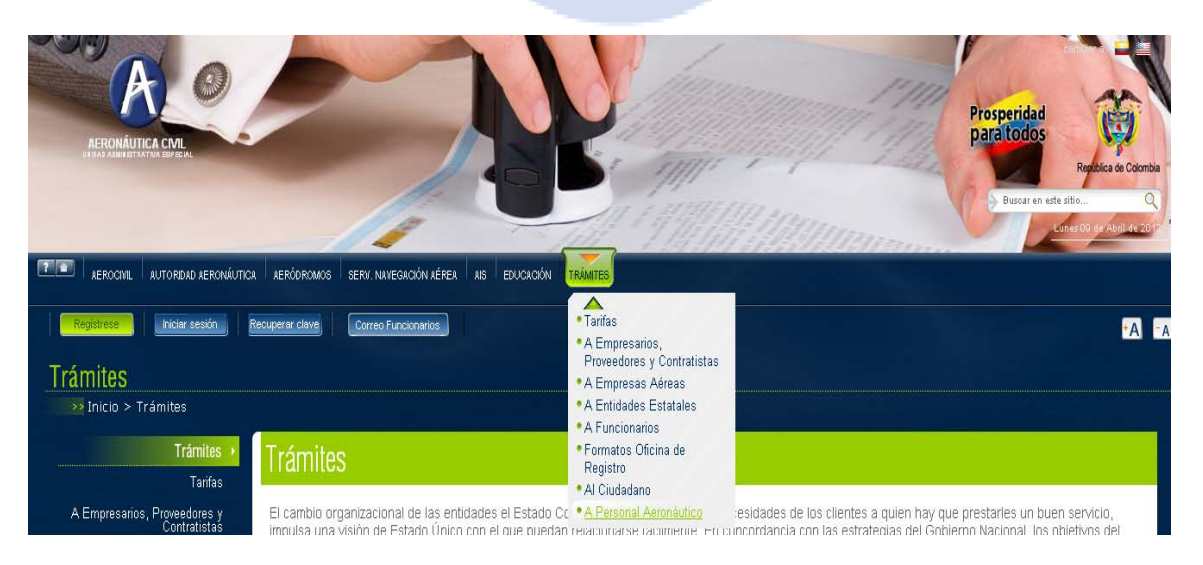

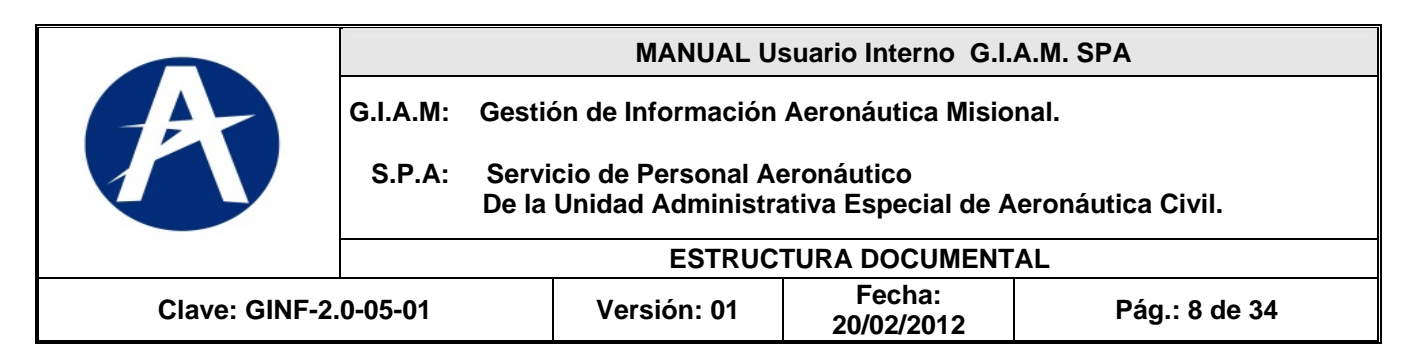

### C- Seleccione Personal Aeronáutico./

|                                                                         | ICA AERÓDR<br>Recuperar de<br>CO | mas serv naicologia jeta as exugadin <mark>roduites</mark><br>e) <u>Gomo Fundennios</u>                                                                                                    |                         | Prosperidad<br>para todos | Realistic de Commo<br>de atilis                                                              |
|-------------------------------------------------------------------------|----------------------------------|----------------------------------------------------------------------------------------------------|-------------------------|---------------------------|----------------------------------------------------------------------------------------------|
| Tarifas<br>A Empresarios, Proveedores y                                 | Rela                             | ción de Tramites - Aerocivil                                                                                                    |                         |                           |                                                                                              |
| A Empresas Aéreas                                                       | No                               | Nombre de Tramite                                                                                                    | Categorizacion          | Procedimiento             | Formatos                                                                                     |
| A Entidades Estatales<br>A Funcionarios<br>Formatos Oficina de Registro | t                                | Solicitud Adición de Licencia de Despechedor de Aeronaves - Adi.DPA                                                                                                    | PERSONAL<br>AERONAÚTICO | Enlace                    | Badicación<br>solicitud Licencia<br>DPA Despachador<br>de Aeronaves<br>1.doc                 |
| Al Ciudadano<br>A Personal Aeronáutico •<br>Trámites en línea •         | 2                                | Solciud Licencia de Alumno da Piloto Avéro/Helcólero - APA/APH.                                                                                                    | PERSONAL<br>AERONAÚTICO | Enlace                    | Badicación<br>solicitud licencia<br>APA-APH Alumno<br>Piloto de Avión -<br>Helicóptero 2.doc |
|                                                                         |                                  | A REPORT OF A DATA OF A DATA OF A DA |                         |                           | 1000 m 10 24                                                                                 |

## D. Seleccione GIAM-S.PA " SERVICIO al PERSONAL AERONAUTICO"

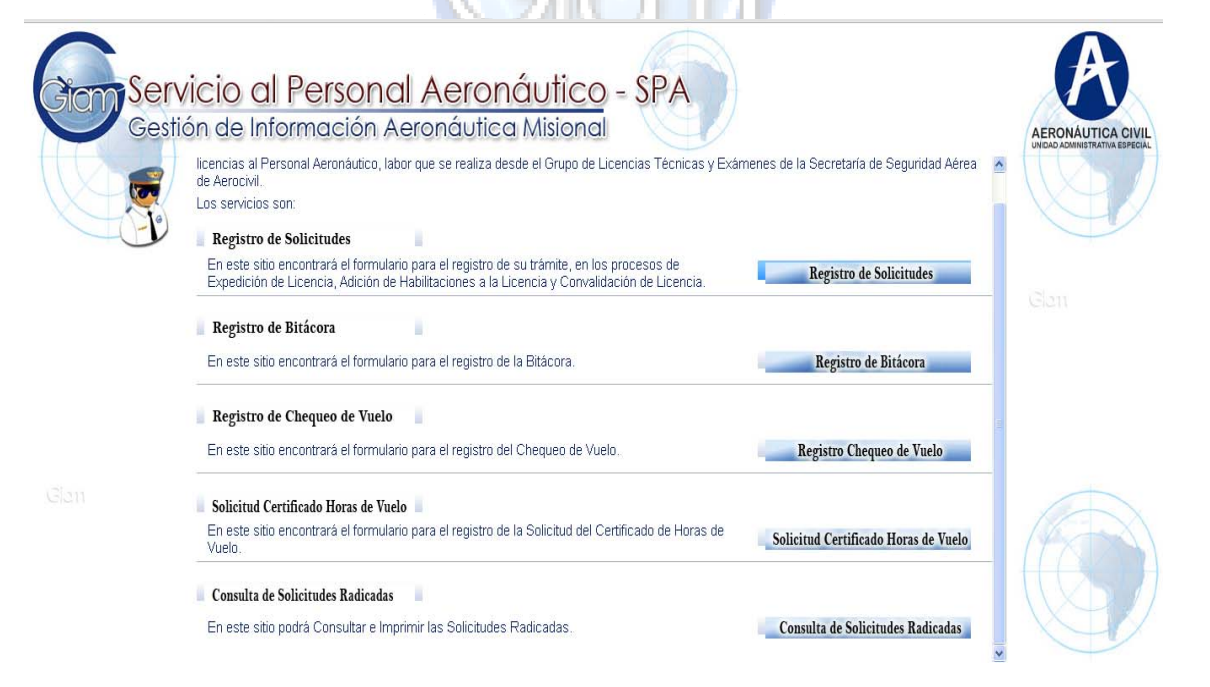

|               |          |                | MANUAL U                               | suario Interno G.I.               | A.M. SPA          |
|---------------|----------|----------------|----------------------------------------|-----------------------------------|-------------------|
|               | G.I.A.M: | Gesti          | ón de Información                      | Aeronáutica Misio                 | nal.              |
|               | S.P.A:   | Servi<br>De la | cio de Personal A<br>Unidad Administra | eronáutico<br>ativa Especial de A | eronáutica Civil. |
|               |          |                | ESTRUC                                 | TURA DOCUMENT                     | AL                |
| Clave: GINF-2 | .0-05-01 |                | Versión: 01                            | Fecha:<br>20/02/2012              | Pág.: 9 de 34     |

## S.P.A. SERVICIO DE PERSONAL AERONAUTICO.

El sistema ofrece los servicios principales de:

- ✓ Registro de Solicitudes.
- ✓ Registro de Bitácora.
- ✓ Registro Chequeos de Vuelo.
- ✓ Solicitud Certificado de Horas de Vuelo.
- ✓ Consulta Solicitudes Radicadas.

## CAPITULO V. REGISTRO de SOLICITUDES:

| DCESO / TRÁMITE                                                                   |                      |                                |                   |                      |                         |                         |                                         |      |
|-----------------------------------------------------------------------------------|----------------------|--------------------------------|-------------------|----------------------|-------------------------|-------------------------|-----------------------------------------|------|
| * Tipo de Proceso:                                                                | * Tipo de Licencia:  |                                | 1220              |                      |                         |                         |                                         |      |
|                                                                                   | ×                    |                                | ×                 |                      |                         |                         |                                         |      |
| os Personales:                                                                    |                      |                                |                   |                      |                         |                         |                                         |      |
| lombre(s):                                                                        | * Primer Apellido    |                                | Segundo Apellido: |                      |                         |                         |                                         |      |
| ocumento de Identificació                                                         | in                   | - Ma                           |                   |                      |                         |                         |                                         |      |
| scamenco de Identificacio                                                         | /**                  |                                |                   |                      |                         |                         |                                         |      |
|                                                                                   |                      | Lugar de                       | Expedición:       |                      |                         |                         |                                         |      |
| * Tipo: *                                                                         | Número:              | Lugar de<br>Expedido el: País: | Expedición:       | Depto / Estado / Pr  | ovincia: C              | iudad:                  |                                         |      |
| * Tipo: *                                                                         | 'Número:             | Expedido el:                   | Expedición:       | Depto / Estado / Pr  | ovincia: C              | iudad:                  | ×                                       |      |
| * Tipo: *                                                                         | <sup>•</sup> Número: | Lugar de<br>Expedido el: País: | Expedición:       | Depto / Estado / Pr  | ovincia: C              | iudad:                  | v                                       |      |
| * Tipo: *                                                                         | Número:              | Expedido el:                   |                   | Depto / Estado / Pr  | ovincia: C              | iudad:<br>Inforr        | nación Adicional                        |      |
| * Tipo: * formación de Nacimiento * Fecha: País:                                  | Número:              | Expedido el:                   | Expedición:       | Depto / Estado / Pri | ovincia: C              | iudad:<br>Inforr<br>Est | nación Adicional<br>ado Civil           | Sexo |
| * Tipo: *  formación de Nacimiento  * Fecha: País:                                | Número:<br>Dr        | Expedido el:                   | Expedición:       | Depto / Estado / Prr | ovincia: C              | iudad:                  | Nación Adicional<br>ado Civil           | Sexo |
| * Tipo: * formación de Nacimiento * Fecha: País: co. do Contracto                 | Número:<br>Dr<br>V   | Expedido el:                   | Expedición:       | Depto / Estado / Pro | ovincia: C              | iudad:                  | nación Adicional<br>ado Civil           | Sexo |
| * Tipo: *<br>iformación de Nacimiento<br>* Fecha: País:<br>B<br>os de Contacto    | Número:              | Expedido el:                   | Expedición:       | Depto / Estado / Pri | ovincia: C<br>Conalidad | iudad:                  | nación Adicional<br>ado Civil           | Sexo |
| * Tipo: *  formación de Nacimiento  Fecha: País:  os de Contacto  sccón Domicilo: | Número:              | Expedido el:                   | Expedición:       | Depto / Estado / Pr  | ovinda: C<br>Conalidad  | iudad:                  | w<br>mación Adicional<br>ado Civil<br>₩ | Sexo |

La forma presenta 3 bloques:

- o Datos de Solicitud.
- o Datos Personales.
- o Datos de Contacto.
- Confirmación de Datos.

|             |            | MANUAL U                                          | suario Interno G.I.A               | .M. SPA          |
|-------------|------------|---------------------------------------------------|------------------------------------|------------------|
|             | G.I.A.M:   | Gestión de Información                            | Aeronáutica Mision                 | al.              |
|             | S.P.A:     | Servicio de Personal A<br>De la Unidad Administra | eronáutico<br>ativa Especial de Ae | ronáutica Civil. |
|             |            | ESTRUC                                            | TURA DOCUMENTA                     | L                |
| Clave: GINF | -2.0-05-01 | Versión: 01                                       | Fecha:<br>20/02/2012               | Pág.: 10 de 34   |

| * Tipo de Proceso:                                                                                                    | * Tipo de Licencia:                                                                                             |                    |                                                     |
|----------------------------------------------------------------------------------------------------|----------------------------------------------------------------------------------------------------|--------------------|-----------------------------------------------------|
| Solicitud Expedición Licenci                                                                                                    | a 🕑 PCH - PILOTO COME                                                                                           | RCIAL HELICOPTEROS |                                                     |
|                                                                                                    |                                                                                                    |                    |                                                     |
| tos Personales:                                                                                                    |                                                                                                    |                    |                                                     |
| Nombre(c):                                                                                                    | * Primer Apellide                                                                                               | i pippici          | Secundo únellido: Lucourze                          |
| vombre(s). FELIPE                                                                                                    | Frinter Apellio                                                                                                 | BARRIGA            | Segurato Apelliato. Aponite                         |
| 1                                                                                                    |                                                                                                    | 1.1                |                                                     |
| ocumento de Identifica                                                                                                    | ción                                                                                                    |                    |                                                     |
|                                                                                                    |                                                                                                    |                    | Lugar de Expedición:                                |
|                                                                                                    | * Número:                                                                                                    | Expedido el:       | País: Depto / Estado / Provincia: Ciudad:           |
| * Tipo:                                                                                                    | press and a second second second second second second second second second second second second second second s | 15/05/2000         | COLOMBIA V DISTRITO CAPITAL V                       |
| * Tipo:<br>Tarjeta Identididad 💙                                                                                                    | 1000372070                                                                                                    | 10/00/2000         |                                                     |
| * Tipo:<br>Tarjeta Identididad 💌                                                                                                    | 1000372070                                                                                                    | 10/00/2000         |                                                     |
| * Tipo:<br>Tarjeta Identididad 💟                                                                                                    | 1000372070                                                                                                    | 10/00/2000         | BOGOTA<br>POCA                                      |
| * Tipo:<br>Tarjeta Identididad   Identididad  Identididad | 1000372070                                                                                                    | 10,00,2000         | BOGOTA<br>BOSA imación Adicional<br>ENGATIVA BOGOTA |

Los trámites que están definidos son:

- I. Solicitud de Expedición de Licencias.
- II. Solicitud de Adición de Licencias.
- III. Solicitud de Convalidación de Licencias.
- IV. Solicitud de Duplicado de Licencias.

| Radicación: Solicitud<br>Gestión de Información Aeronáutic                               | es en Lice<br>a Misional                       | enciamiento          |                                                  |         |                                                                  |                       |
|------------------------------------------------------------------------------------------|------------------------------------------------|----------------------|--------------------------------------------------|---------|------------------------------------------------------------------|-----------------------|
| ATOS DE LA SOLICITUD                                                                     |                                                |                      |                                                  |         |                                                                  |                       |
| ROCESO / TRÁMITE                                                                         |                                                |                      |                                                  |         |                                                                  |                       |
| * Tipo de Proceso: * Tipo de Licencia<br>Solicitud Expedición Licencia V PCH - PILOTO CC | :<br>MERCIAL HELICOPTEROS                      | ~                    |                                                  |         |                                                                  |                       |
| * Nombre(s): FELIPE // * Primer Apel                                                     | ido: BARRIGA                                   | Segundo Apellido:    | APONTE //                                        |         |                                                                  |                       |
| Documento de Identificación                                                              |                                                | Lugar da Expedición: |                                                  |         |                                                                  |                       |
| * Tipo: * Número:<br>Tarjeta Identididad 💌 1000372070                                    | Expedido el:                                   | País:<br>COLOMBIA    | Depto / Estado / Provincia:     DISTRITO CAPITAL | Ciudad: | ~                                                                |                       |
| Información de Nacimiento * Fecha: País: 12/05/1996 to COLOMBIA                          | Depto / Estado / Provincia<br>DISTRITO CAPITAL | : Ciudad:            | Nacionalidad<br>COLOMBIANA                       |         | Información Adicional<br>Estado Civil<br>Separado - Divorciado 💙 | Sexo                  |
|                                                                                          |                                                |                      |                                                  |         |                                                                  | Femenino<br>Masculino |

Después de Seleccionar el Tipo de Tramite, se procede a diligenciar con ayuda de varias listas de información el sistema ayuda a la digitación de DATOS PERSONALES, los campos son:

- Nombres, Primer Apellido, Segundo Apellido,
- Documento de Identificación,
- Información de nacimiento, fecha, ciudad, nacionalidad, Estado civil, Genero,
- Datos de Contacto: Dirección, País, Provincia, Ciudad, Teléfono fijo, celular, fax,
- Correo electrónico principal y alterno.

|                                                                                                    | G.I.A.M: Gestio                                                                                                    | ón de Información                                                                                                    | Aeronáutica Misi                                                              | onal.                                                                                                    |  |  |
|----------------------------------------------------------------------------------------------------|----------------------------------------------------------------------------------------------------|----------------------------------------------------------------------------------------------------|-------------------------------------------------------------------------------|----------------------------------------------------------------------------------------------------|--|--|
|                                                                                                    | S.P.A: Servi<br>De la                                                                                                    | cio de Personal A<br>Unidad Administr                                                                                                    | eronáutico<br>ativa Especial de .                                             | Aeronáutica Civil.                                                                                                    |  |  |
|                                                                                                    |                                                                                                    | ESTRUC                                                                                                    | TURA DOCUMEN                                                                  | TAL                                                                                                    |  |  |
| Clave: GINF-2.0-05-01 Versión: 01 Fecha: Pág.: 11 de                                                                                                    |                                                                                                    |                                                                                                    |                                                                               |                                                                                                    |  |  |
| Radicacić<br>Gestión de Infor<br>DATOS DE LA SOLICITUE<br>* Tipo:<br>Tarjeta Identididad v                                                                                                    | * Número:       Expect         1000372070       15/05                                                                                                    | n Licenciamient<br>nal<br>lido el:<br>1/2000 B País:<br>                                                                                       | Depto / Estado / Provincia:                                                   | Ciudad:<br>BOGOTA                                                                                                    |  |  |
| Radicacić<br>Gestión de Infor<br>DATOS DE LA SOLICITUE<br>* Tipo:<br>Tarjeta Identididad v<br>Información de Nacimie<br>* Fecha: Profiloso Recipione                                                  | Solicitudes e<br>rmación Aeronáutica Misio      Número: Expec     In00372070 IS/05  ento  ento Depto / Est Depto / Est Dept | A Licenciamient                                                                                                    | Depto / Estado / Provincia:                                                   | Ciudad:<br>BOGOTA V<br>Información Adicional<br>Estado Civil Sexo<br>Sexos do Libroriado V                                |  |  |
| Radicacić<br>Gestión de Infor<br>DATOS DE LA SOLICITUE<br>* Tipo:<br>Tarjeta Identididad<br>Información de Nacimie<br>* Fecha: P.<br>12/05/1996 6 C                                                   | Solicitudes e     mación Aeronáutica Misio     *Número: Expec     1000372070 [15/05 ento     /és: Depto / Est     ZoLOMBIA V DISTRITO                                                                                                    | A Licenciamient<br>nal<br>dio el:<br>j2000 B COMBIA<br>ado / Provincia: Cludad:<br>cAPITAL V BOGOTA V                                          | Depto / Estado / Provincia:<br>DISTRITO CAPITAL<br>Nacionalidad<br>COLOMBIANA | Ciudad:<br>BOGOTA V<br>Información Adicional<br>Estado Civil Sexo<br>Separado - Divorciado V Masculin                     |  |  |
| Radicació<br>Gestión de Infor<br>DATOS DE LA SOLICITUE<br>* Tipo:<br>Tarjeta Identididad ¥<br>Información de Nacimie<br>* Fecha:<br>12/05/1996 © C<br>Datos de Contacto<br>Dirección Domicilio: CALLE | Ón: Solicitudes e<br>rmación Aeronáutica Misio<br>* Número: Expec<br>1000372070 15/05<br>ento<br>País: Depto / Est<br>COLOMBIA ♥ DISTRITO<br>138 # 33 - 33 CASA 8 En el País: COLOM                                                                                                    | ALICENCIAMIENT<br>nal<br>Lugar de Expedición:<br>País:<br>COLOMBIA<br>COLOMBIA<br>cado / Provincia:<br>CAUTAL<br>MBIA<br>V Depto / Estado / Pr | Depto / Estado / Provincia:                                                   | Ciudad:<br>BOGOTA V<br>Información Adicional<br>Estado Civil Sexo<br>Separado - Divorciado V Masculin<br>Ciudad: BOGOTA V |  |  |

Al terminar de digitar los Datos Básicos y de Contacto se debe Guardar y Confirmar toda la información.

El sistema muestra el inicio del segundo PASO2. (HABILITACIONES):

| irección Domicilio:       | CALLE 138 # 33 - 33 CASA 8 En el F | aís: COLOMBIA              | Depto / Estado / Provincia:  | DISTRITO CAPITAL                          | Ciudad: BOGOTA             |
|---------------------------|------------------------------------|----------------------------|------------------------------|-------------------------------------------|----------------------------|
| Teléfono Fijo:<br>5395223 | Celular:                           | Fax:                       | Apartado Aáreo:              | Correo Electrónico:<br>pipe_dba@gmail.com | Correo Electrónico Alterno |
| En l                      | a siguiente página observe la      | as Habilitaciones que se v | van a incluir en la solicitu | id.                                       |                            |

|                                                                                                    |                                                                                                    |                                                                                                    | •                                                                                                    |                                                                                                    |
|----------------------------------------------------------------------------------------------------|----------------------------------------------------------------------------------------------------|----------------------------------------------------------------------------------------------------|----------------------------------------------------------------------------------------------------|----------------------------------------------------------------------------------------------------|
|                                                                                                    | G.I.A.M: Gest                                                                                                    | ión de Información                                                                                                    | Aeronáutica Misic                                                                                                    | nal.                                                                                                    |
|                                                                                                    | S.P.A: Serv<br>De la                                                                                                    | vicio de Personal A<br>a Unidad Administra                                                                                                    | eronáutico<br>ativa Especial de A                                                                                                    | eronáutica Civil.                                                                                                    |
|                                                                                                    |                                                                                                    | ESTRUC                                                                                                    | TURA DOCUMENT                                                                                                    | AL                                                                                                    |
| lave: GINF-2                                                                                                    | .0-05-01                                                                                                    | Versión: 01                                                                                                    | Fecha:<br>20/02/2012                                                                                                    | Pág.: 12 de 34                                                                                                    |
| PASO 2. I<br>de crear las<br>El sistema pi<br>Existen boto                                                                                                  | HABILITACI<br>habilitaciones qu<br>resenta dos bloc<br>nes <u>ADICIONAF</u>                                                                                                    | ONES: Definido<br>ue sean necesarias<br>ues CONSULTA <u>y</u><br>R Habilitaciones / E                                                                                                    | e el tipo de solicitu<br>s.<br>y ACTUALIZACIC<br>Equipo y el de <b>BO</b> I                                                                                                    | d, el siguiente paso e<br>N.<br><u>RRAR</u> Habilitaciones                                                                                                    |
|                                                                                                    |                                                                                                    |                                                                                                    |                                                                                                    |                                                                                                    |
| OPERACIONES:                                                                                                    | Ļ                                                                                                    |                                                                                                    |                                                                                                    | HABILITACIONES / EQU                                                                                                    |
| Adicionar Habilita                                                                                                    | ación / Equipo Borrar                                                                                                    | r Habilitación / Equipo                                                                                                    |                                                                                                    |                                                                                                    |
| Habilitación / Equip                                                                                                    |                                                                                                    |                                                                                                    |                                                                                                    |                                                                                                    |
| HAB(15):Piloto de l                                                                                                    | o:<br>belicópteros performance ?                                                                                                    | 3 o con P B M O basta 2 730 Ko                                                                                                    | ~                                                                                                    |                                                                                                    |
| Potrocor Liste                                                                                                    | Johilitopionos / Fauinos                                                                                                    | o contribution nasta 21750 kg                                                                                                    | , .                                                                                                    |                                                                                                    |
|                                                                                                    |                                                                                                    | •                                                                                                    |                                                                                                    |                                                                                                    |
| PROCESO / TRÁMITE<br>Tipo de Proceso:<br>Solicitud Expedición Licenc<br>Habilitaciones / Equipos                                                            | Tipo de Licencia:<br>ja V PCH - PILOTO COMERCIAL HI                                                                                                    |                                                                                                    |                                                                                                    |                                                                                                    |
| Habilitación / Equipo                                                                                                    |                                                                                                    |                                                                                                    | OPERACIONES:<br>Adicionar Habilitación / Equipo Bor                                                                                                    | rar Habilitación / Equipo                                                                                                    |
|                                                                                                    |                                                                                                    |                                                                                                    | Habilitación / Equipo:                                                                                                    | ×                                                                                                    |
|                                                                                                    |                                                                                                    |                                                                                                    | HAB(02)) Instrumentos                                                                                                    |                                                                                                    |
| BI                                                                                                    | JOQUE DE COR                                                                                                    | ISULTA                                                                                                    | HAB(03):Competencia lingüística en el idion<br>HAB(11):Piloto Aviacion Agricola<br>HAB(13):Piloto trabajo aéreo especial<br>HAB(13):Piloto trabajo aéreo especial                                                                                                    | a ingles - OACI Nivel 4                                                                                                    |
| BI                                                                                                    | LOQUE DE COM                                                                                                    | ISULTA                                                                                                    | H48(13):Competencia Ingüística en el idion<br>H48(11):Piloto Avviación Agriciola<br>H48(13):Piloto arbado afracio<br>H48(13):Piloto de halcócheros performance<br>H48(13):Piloto de halcócheros performance<br>H48(13):Piloto de halcócheros performance<br>H48(13):Piloto de halcócheros performance<br>H48(13):Piloto de halcócheros performance<br>H48(13):Piloto de halcócheros performance<br>H48(13):Competencia Ingüística en el idion<br>H48(13):Competencia Ingüística en el idion                                                                                                    | a ingles - OACI Nivel 4<br><b>2 0 con P.B.M.O hasta 2.730 kg.</b><br>2 0 con P.B.M.O. entre 2730 kg y 5700 kg<br>to con P.B.M.O. entre 3700 kg.<br>1 0 con P.B.M.O. superior HAR(15):Picko de helicópteros<br>ne 1 0 con P.B.M.O. superior HAR(15):Picko de helicópteros<br>a ingles - OACI Nivel 5                                                                                                    |
| BI                                                                                                    | LOQUE DE COM                                                                                                    | ISULTA                                                                                                    | Hale(3):Competencia Ingüística en el idion<br>Hale(1):Pitoto Aviadon Agricola<br>Hale(1):Pitoto Aviadon Agricola<br>Hale(1):Pitoto de haledocheros performance<br>Hale(1):Pitoto de haledocheros performance<br>Haledocheros performance<br>Haledocheros performance<br>Ha | a ingles - OACI Nivel 4<br>= 3 o con P. B.M.O. hasta 2.730 kg.<br>= 2 o con P.B.M.O. entre 2730 kg y 5700 kg<br>= 2 o con P.B.M.O. entre 2750 kg y 5700 kg<br>= 1 o con P.B.M.O. superior<br>HAR(15):Piloto de helicóptero:<br>ne 1 o con P.B.M.O. superior<br>HAR(15):Piloto de helicóptero:<br>ne 1 o con P.B.M.O. superior<br>HAR(15)                                                                                                    |
| BI<br>Señor Usu<br>• Veri<br>• Rev<br>• Para                                                                                                    | iario. tenga en cuenta:<br>ique que haya señalado las Hab<br>ise su información antes de pros<br>a continuar con el proceso deber                                                                                                    | ilitaciones deseadas.<br>seguir, ya que el sistema guardará la<br>rá confirmar la clausula de envío de la                                                                                                  | Hali (3): Competencia Ingúlsica en el idon<br>Hali (1): Pitoto Aviadon Agricola<br>Hali (1): Pitoto Aviadon Agricola<br>Hali (1): Pitoto trabajo aéreo especial<br>Hali (1): Pitoto de halicopteros performanc<br>Hali (1): Pitoto de halicopteros performanc<br>Hali (1): Pitoto de halicopteros performanc<br>Hali (1): Pitoto de halicopteros performanc<br>Hali (1): Competencia lingüística en el idion<br>Hali (7): Competencia lingüística en el idion<br>Hali (7): Competencia lingüística en el idion<br>Hali (7): Competencia lingüística en el idion<br>Hali (7): Competencia lingüística en el idion<br>Hali (7): Competencia lingüística en el idion<br>Hali (7): Competencia lingüística en el idion<br>Hali (7): Competencia lingüística en el idion                                                                                                    | a ingles - OACI Nivel 4<br><b>2 0 con P.B.M.O. entre 2730 kg.</b><br><b>2 0 con P.B.M.O. entre 2730 kg y 5700 kg</b><br><b>1 0 con P.B.M.O. entre 3700 kg</b><br><b>1 0 con P.B.M.O. entre 3700 kg</b><br><b>1 0 con P.B.M.O. entre 3700 kg</b><br><b>1 0 con P.B.M.O. superior</b><br><b>1 a con P.B.M.O. superior</b><br><b>1 a con P.B.M.O. superior  <b>1 a con P.B.M.O. superior </b><br/><b>1 a</b></b>                                                                                                    |
| BI<br>Señor Usu<br>• Veri<br>• Para<br>Recuerde:                                                                                                    | Iario. tenga en cuenta:<br>fique que haya señalado las Hab<br>ise su información antes de pros<br>a continuar con el proceso deber                                                                                                    | vilitaciones deseadas.<br>seguir, ya que el sistema guardará la<br>rá confirmar la clausula de envio de la<br>khilitarinna / Enrinna                                                                       | Información y no permitirà cambios<br>a información.                                                                                                    | a ingles - OACI NVel 4<br><b>13 o con P.B.M.O. http://doi.org/10.1001/001000000000000000000000000000</b>                                                                                                    |
| BI<br>Señor Usu<br>Verit<br>Rev<br>Para<br>Recuerde:<br>1-Se selecciona<br>Habilitación.                                                                    | Iario, tenga en cuenta:<br>fique que haya señalado las Hab<br>ise su información antes de pros<br>a continuar con el proceso deber<br>a el botón <u>Adiciona</u>                                                                      | ilitaciones deseadas.<br>seguir, ya que el sistema guardará la<br>rá confirmar la clausula de envío de la<br><b>L Habitaciones / Equipos</b>                                                               | Hali (3): Competencia Ingüística en el idon<br>Hali (1): Pitoto Aviadon Agricola<br>Hali (1): Pitoto Aviadon Agricola<br>Hali (1): Pitoto trabajo aéroe especial<br>Hali (1): Pitoto de halicopteros performance<br>Hali (1): Pitoto de halicopteros performance<br>Hali (1): Pitoto de halicopteros performance<br>Hali (1): Pitoto de halicopteros performance<br>Hali (1): Competencia lingüística en el idon<br>Hali (7): Competencia lingüística en el idon<br>Hali (7): Competencia lingüística en el idon<br>Hali (7): Competencia lingüística en el idon<br>Hali (7): Competencia lingüística en el idon<br>Hali (7): Competencia lingüística en el idon<br>Hali (7): Competencia lingüística en el idon<br>Hali (7): Competencia lingüística en el idon<br>Hali (7): Competencia lingüística en el idon                                                                                                    | a ingles - OACI Nivel 4                                                                                                    |
| BI<br>Señor Usu<br>Veri<br>Para<br>Recuerde:<br>1-Se selecciona<br>Habilitación,                                                                            | ario. tenga en cuenta:<br>fique que haya señalado las Hab<br>es ou información antes de pros<br>a continuar con el proceso deber<br>a el botón <u>Adiciona</u>                                                                        | NSULTA<br>Militaciones deseadas.<br>seguir, ya que el sistema guardará la<br>rá confirmar la clausula de envío de la<br>Hibitaciones / Equipos                                                             | Información y no permitirá cambios<br>a información.                                                                                                    | a ingles - OACI Nivel 4<br>S 0 con PLBM.OL inside 2/230 kg.<br>S 2 0 con PLBM.OL entre 4/230 kg y 57/00 kg<br>med 2 0 con PLBM.OL superior<br>i 1 0 con PLBM.OL superior<br>inside - OACI Nivel 5<br>angles - OACI Nivel 5<br>DE ACTUALIZACION<br>posteriores:<br>VEMCIDES:<br>Morre Haltsrin (Fains                                                                                                    |
| BI<br>Señor Usu<br>Verid<br>Revuerde:<br>1-Se selecciona<br>Habilitación,<br>2-con ayuda de<br>selecciona las F                                             | Iario, tenga en cuenta:<br>fique que haya señalado las Hat<br>ise su información antes de pros<br>a continuar con el proceso deber<br>a el botón <u>Adiciona</u><br>Lista de Valores se<br><b>1ABILITACIONES</b> .                    | ilitaciones deseadas.<br>seguir, ya que el sistema guardará la<br>rá confirmar la clausula de envío de la<br><b>I</b> Habilitaciones / Equipos<br>Habilitaciones / Equipos<br>Habilitaciones / Equipos     | Hali (13): Competencia lingüística en el idion<br>Hali (13): Piloto Aviadon Apricola<br>Hali (13): Piloto brabajo árec especial<br>Hali (13): Piloto de halicolocares performance<br>Hali (13): Piloto de halicolocares performance<br>Hali (13): Piloto de halicolocares performance<br>Hali (13): Piloto de halicolocares performance<br>Hali (13): Piloto de halicolocares performance<br>Hali (13): Piloto de halicolocares performance<br>Hali (13): Piloto de halicolocares performance<br>Hali (13): Competencia lingüística en el idion<br>Hali (74): Competencia lingüística en el idion<br>Hali (74): Competencia lingüística en el idion                                                                                                    | a ingles - OACI Nivel 4<br><b>S3 0 con P.B.M.O.</b> enter 2730 kg y 5700 kg<br>to con P.B.M.O. enter 2730 kg y 5700 kg<br>to con P.B.M.O. enter 3750 kg.<br><b>I a con P.B.M.O.</b> superior<br><b>I AACI SJ. PROV CALL</b><br><b>I a con P.B.M.O.</b> superior<br><b>I a b con P.B.M.O.</b> superior<br><b>I a b con P.B.M.O.</b> superior<br><b>I a b con P.B.M.O.</b> superior<br><b>I a b con P.B.M.O.</b> superior<br><b>I a b con P.B.M.O.</b> superior<br><b>I a b con P.B.M.O.</b> superior<br><b>I a b con P.B.M.O.</b> superior<br><b>I b con P.B.M.O.</b> superior<br><b>I b con P.B.M.O.</b> superior<br><b>I b con P.B.M.O.</b> superior<br><b>I b con P.B.M.O.</b> superior<br><b>I b con P.B.M.O.</b> superior<br><b>I b con P.B.M.O.</b> superior<br><b>I b con P.B.M.O.</b> superior<br><b>I b con P.B.M.O.</b> superior<br><b>I b con P.B.M.O.</b> superior<br><b>I b con P.B.M.O.</b> superior<br><b>I b con P.B.M.O.</b><br><b>I b con P.B.M.O.</b><br><b>I b con P.B.M</b> |
| BI<br>Señor Usu<br>Veri<br>Para<br>Recuerde:<br>1-Se selecciona<br>Habilitación,<br>2-con ayuda de<br>selecciona las F                                      | ario. tenga en cuenta:<br>fique que haya señalado las Hat<br>ise su información antes de pro<br>a continuar con el proceso deben<br>a el botón <u>Adiciona</u><br>Lista de Valores se<br><b>1ABILITACIONES</b> .                      | SULTA                                                                                                    | Información y no permitirá cambios<br>a información.                                                                                                    | a ingles - OACT Nivel 4<br><b>S 0 com P.B.M.O.</b> entre 2730 kg v 5700 kg<br>2 0 com P.B.M.O. entre 1700 kg v 5700 kg<br>1 0 com P.B.M.O. entre 1700 kg<br>angles - OACT Nivel 5<br><b>DE ACTUALIZACION</b><br>posteriores:<br>(VEMCIVE):<br>• Addraw Halitacin (Equp:                                                                                                    |
| BI<br>Señor Usu<br>Para<br>Recuerde:<br>1-Se selecciona<br>Habilitación,<br>2-con ayuda de<br>selecciona las F<br>3-clic en <u>Refres</u><br>Habilitaciones | ario. tenga en cuenta:<br>fique que haya señalado las Hat<br>ise su información antes de pro:<br>a continuar con el proceso debe<br>a el botón <u>Adiciona</u><br>Lista de Valores se<br><b>1ABILITACIONES</b> .<br><u>scar Lista</u> | ilitaciones deseadas.<br>seguir, ya que el sistema guardará la<br>rá confirmar la clausula de envío de la<br>Habilitaciones / Equipos<br>Habilitación (Souco<br>Habilitación (Souco<br>Habilitación (Souco | Hall(3):Competencia Ingüística en el idon<br>Hall(3):Piloto Aviadon Apricola<br>Hall(3):Piloto Aviadon Apricola<br>Hall(3):Piloto trabajo árec especial<br>Hall(3):Piloto de halcocheros performance<br>Hall(3):Piloto de halcocheros performance<br>Hall(3):Pilot                      | a ingles - OACI Nivel 4<br><b>S O com P.B.M.O. enter 2730 kg y 5700 kg</b><br>2 0 com P.B.M.O. enter 2730 kg y 5700 kg<br>1 0 com P.B.M.O. enter Article 2730 kg. Store 1 (1) (1) (1) (1) (1) (1) (1) (1) (1) (                                                                                                    |

| ESTRUCTURA DOCUMENTAL                                                                                                    |                                                                                                    |                                                                                                    |                                                                                                   |  |  |  |
|----------------------------------------------------------------------------------------------------|----------------------------------------------------------------------------------------------------|----------------------------------------------------------------------------------------------------|---------------------------------------------------------------------------------------------------|--|--|--|
| Clave: GINF-2.0-05-01                                                                                                    | Versión: 01                                                                                               | Fecha:<br>20/02/2012                                                                                                    | Pág.: 13 de                                                                                       |  |  |  |
|                                                                                                    | Radicación: Solicit<br>Gestión de Información Aeronó<br>Datos de La Solicitud<br>Habilitationes / Equipos | utica Misional                                                                                                    | ESi<br>Haditacin / Epupo                                                                          |  |  |  |
| Para Terminar el PASO 2.                                                                                                    | H48(15)/Rioto de helicópteros performance 3 o con P.B.                                                    | Hakitadin<br>Ko Naka 2.730 kg. Hakitadin<br>Hetirotik<br>Refresce                                                                                                    | Equipo:<br>moetenos Ingüística en el Idoma ingles - OACI Nivel 6<br>Llata Mabilhaciones / Equipos |  |  |  |
| Se debe seleccionar el cuadro<br>donde se confirma las<br>habilitaciones.<br>Dar clic acá.                                                                                                    | 0                                                                                                    |                                                                                                    |                                                                                                   |  |  |  |
| Después.                                                                                                    | Señor Usuario. tenga en cue<br>Venfique que haya ser<br>Revise su información<br>Para continuar con el    | nta:<br>alado las Habilitaciones deseadas.<br>antes de proseguir, ya que el sistema guardarà la información<br>proceso deberá confirmar la clausula de envío de la información | y no permitirá cambios posteriores.                                                               |  |  |  |
|                                                                                                    |                                                                                                    |                                                                                                    |                                                                                                   |  |  |  |
| Seleccionar el icono de<br>CONFIRMAR INFORMACION                                                                                                    | El usuario confirma que la<br>de la solicitud.                                                            | s habilitaciones señaladas son aquellas que considera necesarias; en n<br>Confirmar Informe                                                                                    | ngún caso la Aeronáutica Civil se verá obligada a aceptarlas<br>ci <mark>ción</mark>              |  |  |  |
| Seleccionar el icono de<br>CONFIRMAR INFORMACION<br>Radicación: Solicitudes e                                                                                                    | N:<br>Busarb confirma que la de la solicitud.                                                             | s habilitaciones señaladas son aquellas que considera necesarias; en n<br>Confirmar Informa                                                                                    | ngin caso la Aeronáutica Civil se verá obligada a aceptarias<br>citón                             |  |  |  |
| Seleccionar el icono de<br>CONFIRMAR INFORMACION<br>Radicación: Solicitudes e<br>Gestión de Información Aeronáutica Mis<br>DATOS DE LA SOLICITUD                                                                                                    | N:<br>Blueur to confirma que la<br>de la solicitud.                                                       | s habilitaciones señaladas son aquellas que considera necesarias; en n<br>Confirmer Informe                                                                                    | ngún caso la Aeronáutica Civil se verá obligada a aceptarlas<br>ción                              |  |  |  |
| Seleccionar el icono de<br>CONFIRMAR INFORMACION<br>Radicación: Solicitudes e<br>Gestión de Información Aeronáutica Misi<br>DATOS DE LA SOLICITUD<br>PROCESO / TRÁMITE<br>Tipo de Proceso:<br>Solicitud Espedición Licenda PCH - PLOTO COMERCIAL                                                                                                    | N: El usarto confirma que la<br>de la solicitud.                                                          | s habilitaciones señaladas son aquellas que considera necesarias; en n                                                                                                    | ngin caso la Aeronáutica Civil se verá obligada a aceptarlas<br>ción                              |  |  |  |
| Seleccionar el icono de<br>CONFIRMAR INFORMACION<br>CONFIRMAR INFORMACION<br>Radicación: Solicitudes e<br>Gestión de Información Aeronáutica Misi<br>DATOS DE LA SOLICITUD<br>PROCESO / TRÁMITE<br>Tpo de Proceso:<br>Solicitud Expedición Licencia<br>Solicitud Expedición Licencia                                                                                                    | N: El usario confirma que la<br>de la solicitud.                                                          | s habilitaciones señaladas son aquellas que considera necesarias; en n<br>Confirmer Informe                                                                                    | ngin caso la Aeronáutica Civil se verá obligada a aceptarias<br>ci <u>tón</u>                     |  |  |  |
| Seleccionar el icono de<br>CONFIRMAR INFORMACION<br>CONFIRMAR INFORMACION<br>Redicación: Solicitudes e<br>Gestión de Información Aeronáutica Misi<br>DATOS DE LA SOLICITUD<br>PROCESO / TRÁMITE<br>Tpo de Proceso:<br>Solicitud Expedición Licencia<br>Solicitud Expedición Licencia<br>Solicitud Expedición Licencia<br>PCH - PILOTO COMERCIAL<br>Habilitación / Equipo<br>Habilitación / Equipo<br>Habilitación / Equipo | N: El usarto confirma que la<br>de la solicitud.                                                          | shabilitacines señaladas son aquellas que considera necesarias; en n<br>Confirmer Informe<br>Ito<br>Habilitación / Equipo:<br>HAB(75):Competencia lingüística en e             | ngin caso la Aeronáutica Civil se verá obligada a aceptarlas<br>citón                             |  |  |  |
| Seleccionar el icono de<br>CONFIRMAR INFORMACION<br>Redicación: Solicitudes e<br>Gestión de Información Aeronáutica Misi<br>DATOS DE LA SOLICITUD<br>PROCESO / TRÁMITE<br>Top de Proceso:<br>Solicitud Expedición Licencia<br>Solicitud Expedición Licencia<br>Solicitud Expedición Licencia<br>Habilitación / Equipo<br>Habilitación / Equipo<br>Habilitación / Equipo                                                    |                                                                                                    | s habilitaciones señaladas son aquellas que considera necesarias; en n<br>Confirmar Informa<br>Info<br>Habilitación / Equipo:<br>HAB(75):Competencia lingüística en e          | ngin caso la Aeronáutica Civil se verá obligada a aceptarias<br>ción                              |  |  |  |

|               |          |                                                       | MANUAL U                               | suario Interno G.I.               | A.M. SPA          |  |  |
|---------------|----------|-------------------------------------------------------|----------------------------------------|-----------------------------------|-------------------|--|--|
|               | G.I.A.M: | G.I.A.M: Gestión de Información Aeronáutica Misional. |                                        |                                   |                   |  |  |
|               | S.P.A:   | Servio<br>De la l                                     | cio de Personal A<br>Unidad Administra | eronáutico<br>ativa Especial de A | eronáutica Civil. |  |  |
|               |          |                                                       | ESTRUC                                 | TURA DOCUMENT                     | AL                |  |  |
| Clave: GINF-2 | .0-05-01 |                                                       | Versión: 01                            | Fecha:<br>20/02/2012              | Pág.: 14 de 34    |  |  |

### PASO 3. Corresponde a anexar documentación ó REQUISITOS.

|                                                                         | 2 Second Hard Countries I Harborn | 0110100                |                        |                                                                       |
|-------------------------------------------------------------------------|-----------------------------------|------------------------|------------------------|-----------------------------------------------------------------------|
|                                                                         |                                   |                        |                        |                                                                       |
|                                                                         | -                                 |                        |                        |                                                                       |
| escripción                                                              | No. Radicado                      | Fecha de<br>Expedición | Nombre del Archivo PDF | Certificado sobre Carencia de informes por trafico de estupefacientes |
| rtificado sobre Carencia de informes por trafico de                     |                                   |                        |                        | No. Radicado: Eecha de Expedición:                                    |
| ecibo de pago por derechos de expedicion de licencia                    |                                   |                        |                        | Manhar del Archine DDE                                                |
| otocopia cedula de ciudadania o extranjeria                             |                                   |                        |                        | Seleccionar archivo                                                   |
| ertificado medico vigente de primera (13) clase                         |                                   |                        |                        |                                                                       |
|                                                                         |                                   |                        |                        | BLOQUE DE ACTUALIZACIÓN                                               |
| rerin ado original del<br>mercial helicoptero e<br>stocopia diploma del | E CONS                            | ULTA                   |                        |                                                                       |
| aversitario o acta de grado 🛛 🔧 🚈                                       |                                   |                        |                        |                                                                       |
| stribuidas como minimo asi:                                             |                                   |                        |                        |                                                                       |
|                                                                         |                                   |                        |                        |                                                                       |

Como su nombre indica, se debe trabajar en el bloque de ACTUALIZACION,

El sistema proveerá las ayudas correspondientes para que el usuario pueda anexar la documentación correspondiente al equipo solicitado, el tamaño de los archivos no puede ser mayor a 2MB. Y debe ser tipo PDF. Los pasos para trabajar en esta sección son:

**Paso 1**: Digite el numero de Radicado, Fecha expedición si y solo si, lo requiere, después debe seleccionar el icono de seleccionar archivo.

| Descripción:<br>Certificado sobre Carencia de informes por trafico de estupefacientes |
|---------------------------------------------------------------------------------------|
| No. Radicado: Fecha de Expedición: 🔯                                                  |
| Nombre del Archivo PDF:<br>Seleccionar archivo<br>No se haarchivo                     |
| Refrescar Lista de Requisitos                                                         |
|                                                                                       |

|             |            | MANUAL U                                         | suario Interno G.I.A               | .M. SPA          |  |  |  |
|-------------|------------|--------------------------------------------------|------------------------------------|------------------|--|--|--|
|             | G.I.A.M:   | : Gestión de Información Aeronáutica Misional.   |                                    |                  |  |  |  |
|             | S.P.A:     | Servicio de Personal A<br>De la Unidad Administr | eronáutico<br>ativa Especial de Ae | ronáutica Civil. |  |  |  |
|             |            | ESTRUC                                           | TURA DOCUMENTA                     | L                |  |  |  |
| Clave: GINF | -2.0-05-01 | Versión: 01                                      | Fecha:<br>20/02/2012               | Pág.: 15 de 34   |  |  |  |

El paso seguido es seleccionar el archivo tipo PDF, y anexarlo a la lista de requisitos uno a uno, y debe diligenciarse TODOS los que aparece en el sistema. Veamos:

| Tipo de Proceso:                                                  |                                                                                                    | Tipo de Licencia                                                                                                    | ə:                                                                                                 |                                                                                                    |                                                                                                    |                                  |                                                                                                    |
|-------------------------------------------------------------------|----------------------------------------------------------------------------------------------------|----------------------------------------------------------------------------------------------------|----------------------------------------------------------------------------------------------------|----------------------------------------------------------------------------------------------------|----------------------------------------------------------------------------------------------------|----------------------------------|----------------------------------------------------------------------------------------------------|
| Solicitud Expedición                                              | n Licencia 🛛 🚩                                                                                                    | PCH - PILOTO                                                                                                    | COMERCIAL HELIC                                                                                    | OPTEROS                                                                                                    | ~                                                                                                    |                                  |                                                                                                    |
| quisitos                                                          |                                                                                                    |                                                                                                    |                                                                                                    |                                                                                                    |                                                                                                    |                                  |                                                                                                    |
|                                                                   |                                                                                                    |                                                                                                    | []                                                                                                 |                                                                                                    |                                                                                                    | _                                | Description                                                                                                    |
| scripción                                                         |                                                                                                    |                                                                                                    | No. Radicado Fecha de Nombre d                                                                     |                                                                                                    | Nombre del Archivo                                                                                                    | PDF                              | Certificado sobre Carencia de informes por trafico de estupefacientes                                                                                                    |
| tificado sobre Carenc                                             | ia de informes por t                                                                                                    | rafico de                                                                                                    |                                                                                                    | exposicion                                                                                                    |                                                                                                    | ^                                | No. Radicado: 98765 Eacha de Expedición: 08/03/2012                                                                                                    |
| ibo do pago por doro                                              | thos do ovnodision.                                                                                                    | do liconcia                                                                                                    |                                                                                                    |                                                                                                    |                                                                                                    |                                  |                                                                                                    |
|                                                                   |                                                                                                    |                                                                                                    |                                                                                                    |                                                                                                    | e 1 1 1                                                                                                    |                                  |                                                                                                    |
| Documentos<br>recientes<br>Escritorio                             | Mylo Xyloto (F)<br>Mylo Xyloto (F)<br>005_bistoria_AM<br>25 MANERAS DE<br>028_contacto_ini<br>058_perfil_nutrici<br>document201200<br>HLC_79283207                                                                                                    | an_accion_AMW<br>WAY.pdf<br>GANARSE A LA (<br>icia_AMWAY.pdf<br>ion_NUTRILITE.p<br>2~20-083258.pd<br>_2012.pdf<br>df                                                                         | WY.pdf<br>SENTE.pdf<br>odf                                                                         | 363 KB<br>172 KB<br>779 KB<br>112 KB<br>92 KB<br>209 KB<br>63 KB                                                                                                    | Carpeta de arch<br>Carpeta de arch<br>Adobe Acrobat [<br>Adobe Acrobat [<br>Adobe Acrobat [<br>Adobe Acrobat [<br>Adobe Acrobat [<br>Adobe Acrobat [<br>Adobe Acrobat [<br>Adobe Acrobat [                             |                                  |                                                                                                    |
| Documentos<br>recientes<br>E scritorio<br>Mis documentos<br>Mi PC | Archivo (12) arch<br>Mylo Xyloto (F)<br>1001-objetivos pl<br>1005, historia, AM<br>255 MANERAS DE<br>2628, contacto jni<br>2058, perfil_nutricio<br>2028, contacto jni<br>2058, perfil_nutricio<br>2028, contacto jni<br>2028, contacto jni<br>2028, contacto j | INVOS<br>INVOS<br>WAY.pdf<br>GANARSE A LA G<br>GANARSE A LA G<br>CIO.DUTRILITE,<br>2220-083258.pdf<br>2012.pdf<br>df<br>Colombia.pdf<br>50764 201112 5                                       | WY.pdf<br>SENTE.pdf<br>adf<br>Titulo: Scan<br>Fecha de m<br>Tamaño: 20                             | 363 KB<br>172 KB<br>779 KB<br>112 KB<br>29 KB<br>209 KB<br>42 KB<br>4 Acrobat Document<br>odificación: 28/0<br>18 KB                                                                                                    | Carpeta de arch<br>Carpeta de arch<br>Adobe Acrobat [<br>Adobe Acrobat [<br>Adobe Acrobat [<br>Adobe Acrobat [<br>Adobe Acrobat [<br>Adobe Acrobat [<br>Adobe Acrobat [<br>adobe Acrobat [<br>ent<br>2/2012 07:45 a.m. | saria.<br>Irá la Iri<br>de la i  | nformación y no permitirá cambios posteriores.<br>información para realizar el envío de la solicitud.                                                                                |
| Documentos<br>recientes<br>E scritorio<br>Mis documentos<br>Mi PC | Archivo (12) archivo (12)<br>Mylo Xyloto (F)<br>2001-objetivos pl<br>2005-bistoria AM<br>225 MANERAS DE<br>225 MANERAS DE<br>2028_contexto_ini<br>2058_perfil_rutrici<br>document2012-0<br>216/encire 21120<br>2116/encire 21120<br>2116/encire 21120<br>2116/encire 21120                                                                                                    | an_occion_AMW<br>WAY.pdf<br>GANARSE A LA (<br>GANARSE A LA (<br>GANARSE A LA)<br>Colonization<br>(<br>2020-033258.pd)<br>2012.pdf<br>df<br>Colombia.pdf<br>S0724_20112.cc<br>ent2012-02-20-0 | WY.pdf<br>SENTE.pdf<br>odf<br>Tipo: Adobe<br>Titulo: Scan<br>Fecha de m<br>Tamaño: 20<br>83258.pdf | 363 KB<br>172 KB<br>779 KB<br>112 KB<br>92 KB<br>92 KB<br>209 KB<br>63 KB<br>64 CP CA<br>209 KB<br>63 KB<br>64 CP CA<br>200 KB<br>64 KB<br>209 KB<br>63 KB<br>92 KB<br>209 KB<br>63 KB<br>92 KB<br>209 KB<br>63 KB<br>92 KB<br>209 KB<br>63 KB<br>92 KB<br>209 KB<br>63 KB<br>92 KB<br>209 KB<br>63 KB<br>92 KB<br>209 KB<br>63 KB<br>92 KB<br>209 KB<br>63 KB<br>92 KB<br>209 KB<br>63 KB<br>92 KB<br>209 KB<br>63 KB<br>92 KB<br>209 KB<br>63 KB<br>92 KB<br>209 KB<br>63 KB<br>209 KB<br>63 KB<br>209 KB<br>63 KB<br>209 KB<br>200 KB<br>200 KB | Carpeta de arch<br>Carpeta de arch<br>Adobe Acrobat [<br>Adobe Acrobat [<br>Adobe Acrobat [<br>Adobe Acrobat [<br>Adobe Acrobat [<br>Adobe Acrobat [<br>Adobe Acrobat [<br>2/2012 07:45 a.m.                           | saria.<br>Irá la Ir<br>I de la i | nformación y no permitirá cambios posteriores.<br>información para realizar el envío de la solicitud.<br>riormente descritos; en ningún caso la Aeronáutica Civil se verá obligada a |

Por cada archivo que se anexa en el sistema se debe dar clic Refrescar Lista Reguisitos.

| scripción                                                                                           | No. Radicado | Fecha de<br>Expedición | Nombre del Archivo PDF |   | Certificacion de entidad autorizada del nivel de competencia lingüística en el idioma ing |
|----------------------------------------------------------------------------------------------------|--------------|------------------------|------------------------|---|-------------------------------------------------------------------------------------------|
| ocopia cedula de ciudadania o extranjeria                                                           |              |                        | HL_C_79283207_2012.pd  |   | No. Padicado:                                                                             |
| tificado medico vigente de primera (1ª) clase                                                       | i.           |                        | Registro.pdf           |   | Nombre del Archivo PDF:                                                                   |
| tificado original del curso de pilotaje para piloto<br>ercial helicoptero expedido por un centro de |              |                        | Registro.pdf           |   | Registro.pdf Actualizar                                                                   |
| ocopia diploma de bachiller o titulo profesional<br>ersitario o acta de grado                       | <i>,</i>     | l                      | Registro.pdf           |   | Refrescar Lista de Requisito                                                              |
| cora de vuelo, certificando minimo 100 horas 📒<br>ribuidas como minimo asi:                         |              | 3                      | Registro.pdf           |   | 5 6 7 8 9 10 11<br>12 13 14 15 16 17 18                                                   |
| tificacion de la aprobación del curso de tierra 📒                                                   |              |                        | Registro.pdf           | 1 | 19 20 21 22 23 24 25<br>26 27 28 29 30 31 1                                               |
| ultados originales de la aprobacion de: examen<br>re generalidades PCH y chequeo de vuelo con       |              |                        | Registro.pdf           |   |                                                                                           |
| tificacion de entidad autorizada del nivel de                                                       | _ <b>_</b> _ |                        | Registro.pdf           | - |                                                                                           |

Atención: Se debe ANEXAR, TODOS los REQUISITOS.

|              |           | MANUAL U                                          | suario Interno G.I.A               | .M. SPA          |
|--------------|-----------|---------------------------------------------------|------------------------------------|------------------|
|              | G.I.A.M:  | Gestión de Información                            | Aeronáutica Mision                 | al.              |
|              | S.P.A:    | Servicio de Personal A<br>De la Unidad Administra | eronáutico<br>ativa Especial de Ae | ronáutica Civil. |
|              |           | ESTRUC                                            | TURA DOCUMENTA                     | L                |
| Clave: GINF- | 2.0-05-01 | Versión: 01                                       | Fecha:<br>20/02/2012               | Pág.: 16 de 34   |

El sistema le presentara este **MENSAJE** "A finalizado la Radicación de la Solicitud.

|                                                                                                    |                             |                        |                           | Descripción:                     |                                                              |
|----------------------------------------------------------------------------------------------------|-----------------------------|------------------------|---------------------------|----------------------------------|--------------------------------------------------------------|
| escripción                                                                                                   | No. Radicado                | Fecha de<br>Expedición | Nombre del Archivo PDF    | Certificacion de entidad autoriz | ada del nivel de competencia lingüística en el idioma ingles |
| otocopia cedula de ciudadania o extranjeria<br>//                                                            |                             |                        | HL_Q_79283207_2012.pdf    | No. Radicado:                    | Fecha de Expedición:                                         |
| ertificado medico vigente de primera (1ª) clase<br>//                                                        |                             |                        | Registio.pdf              | Nombre del Archivo PDF:          |                                                              |
| ertificado original del curso de pilotaje para piloto 🧮<br>mercial helicoptero expedido por un centro de 🛛 📈 |                             |                        | Registro pdf              | Registro.pdf Actualizar          |                                                              |
| otocopia diploma de bachiller o titulo profesional<br>hiversitario o acta de grado //                        |                             |                        | Registro.pdf              | •                                |                                                              |
| tacora de vuelo, certificando minimo 100 horas 📑<br>stribuidas como minimo asi:                              |                             |                        | Registro.pdi              |                                  |                                                              |
| ertificacion de la aprobación del curso de tierra 📒 📃                                                        |                             |                        | Registro.pdf              |                                  |                                                              |
| esultados originales de la aprobacion de: examen<br>)bre generalidades PCH y chequeo de vuelo con //         |                             |                        | Registro.pdf              |                                  |                                                              |
| ertificacion de entidad autorizada del nivel de                                                              |                             |                        | Registro.pdf              |                                  |                                                              |
| A finalizado la radicación de<br>Página Anterior: Habilitar                                                  | la solicitud. Cor<br>ciones | isulte poste           | riormente el número de ra | adicación asignado a la so       | olicitud.                                                    |

Consulte posteriormente el número de radicación asignado a la Solicitud."

- ✓ ATENCION: El usuario debe espera a vuelta de correo electrónico el numero asignado por el sistema, para posteriores operaciones tales como CONSULTAR EL ESTADO DE SU SOLICITUD, o IMPRIMIRLA.
- ✓ FIN DEL PASO 3. En este momento puede salir del SISTEMA GIAM-SPA-. O solicitar otro SERVICIO. En el menú principal.

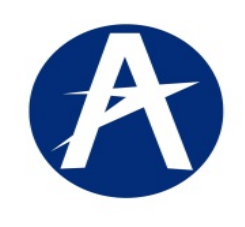

Clave: GINF-2.0-05-01

#### MANUAL Usuario Interno G.I.A.M. SPA

20/02/2012

G.I.A.M: Gestión de Información Aeronáutica Misional.

Versión: 01

S.P.A: Servicio de Personal Aeronáutico De la Unidad Administrativa Especial de Aeronáutica Civil.

ESTRUCTURA DOCUMENTAL

Pág.: 17 de 34

# CAPITULO VI. REGISTRO DE BITÁCORA.

| Ges                                                                                                    | rvicio al Personal Aeronáutico - SPA<br>pitón de Información Aeronáutica Misional                                                                                                    |
|----------------------------------------------------------------------------------------------------|----------------------------------------------------------------------------------------------------|
|                                                                                                    | La Organización de Aviación Civil Internacional (OACI) establece normas y métodos recomendados internacionales, para el otorgamiento de<br>licencias al Personal Aeronáutico, labor que se realiza desde el Grupo de Licencias Técnicas y Exámenes de la Secretaría de Seguridad Aérea de<br>Aerocivil.<br>Los servicios son:                                                                                                    |
|                                                                                                    | Registro de Solicitudes       Registro de Solicitudes         En este sitio encontrará el formulario para el registro de su trámite, en los procesos de Expedición de Licencia, Adición de Habilitaciones a la Licencia y Convalidación de Licencia.       Registro de Solicitudes                                                                                                    |
|                                                                                                    | Registro de Bitácora         En este sitio encontrará el formulario para el registro de la Bitácora.                                                                                                    |
|                                                                                                    | Registro de Chequeo de Vuelo     En este sitio encontrará el formulario para el registro del Chequeo de Vuelo.     Registro Chequeo de Vuelo                                                                                                    |
|                                                                                                    | Solicitud Certificado Horas de Vuelo En este sitio encontrará el formulario para el registro de la Solicitud del Certificado de Horas de Solicitud Certificado Horas de Vuelo.                                                                                                    |
| Rec<br>Gestió<br>DATOS DE L                                                                                                    | icación: Registro de Bitácora<br>n de Información Aeronáutica Misional<br>A SOLICITUD                                                                                                    |
| PROCESC                                                                                                    |                                                                                                    |
| PROCESC<br>Tipo de l<br>Dat<br>Alumno,<br>De Helic<br>Nombre(5):<br>Inger                                                                                                    | Picko Copiloto Sperior Apellido:                                                                                                    |
| PROCESC<br>Tipo del<br>Dat Alumo,<br>Det Helic<br>Nontrefor<br>Documer<br>Tipo:                                                                                                    | Ricora                                                                                                    |
| PROCESC<br>Tipo del<br>Del Alumo,<br>Del De Hele<br>Tipoet<br>Tipoet<br>Tipoet<br>Del De Hele<br>Tipoet<br>Tipoet<br>Tipoe | Ričeora  Ploto, Copiloto Optieros  Primer Apelildo:  Primer Apelildo:  Ploto, Copiloto Optieros  Ploto, Copiloto Optieros  Ploto, Copiloto Ploto Ploto |
| PROCESC<br>Tipo del<br>Dal Aurron<br>Del Helic<br>Notificacion<br>Documen<br>Tipo:<br>Tipo<br>Documen<br>Tipo:<br>Tipo<br>Documen<br>Tipo:<br>Documen<br>Tipo<br>Documen<br>Tipo<br>Tipo<br>Documen<br>Tipo<br>Documen<br>Documen<br>Documen<br>Docu             | Rikčora  Płoto, foolacto Segundo Apellido:  Primer Apellido:  Segundo Apellido:  Primer Apellido:  Segundo Apellido:  Lugar de Expedición:  País: Depto / Estado / Provincia: Cudad:  Información Addicional Estado Civil Sexo Contacto                                                                                                    |
| PROCESC<br>Tipo del<br>Dal Alimo,<br>Dar Hole<br>Nonnore(s):<br>Tipo del<br>Dal Alimo,<br>Tipo del<br>Dal Alimo,<br>Tipo del<br>Dal Alimo,<br>Tipo del<br>Dal Alimo,<br>Tipo del<br>Tipo del<br>Dal Alimo,<br>Tipo del<br>Tipo del<br>Ti                                                                                                    | Ričeora  Ploto, Copiloto Optieros  Primer Apelildo:  Primer Apelildo:  Ploto, Copiloto Optieros  Rode Vuelo  Ploto Ploto |
| PROCESC<br>Tipo del<br>Dat Alimo,<br>De Hele<br>Monore(s):<br>Tipo:<br>Documer<br>Tipo:<br>Tipo:<br>Datos de<br>Directión Do                                                                                                    | Ričkora  Ploto, Copiloto Opteros  Primer Apellido:  Segundo Apellido:  rero de Yuelo  Rode Yuelo  Rode Yuelo  Rode Yuelo  Rode Yuelo  Rode Identificación  Lugar de Expedición:  País: País: Petro / Estado / Provincia: Cludad: País: Petro / Estado / Provincia: Cludad: País: Petro / Estado / Provincia: Cludad: País: Petro / Estado / Provincia: Cludad: País: Petro / Estado / Provincia: Cludad: País: Petro / Estado / Provincia: País: Petro / Estado / Provincia: País: Petro / Estado / Provincia: País: Petro / Estado / Provincia: País: Petro / Estado / Provincia: País: Petro / Estado / Provincia: País: Petro / Estado / Provincia: País: Petro / Estado / Provincia: País: Petro / Estado / Provincia: Petro / Estado / Provincia: Petro / Estado / Petro / Estado / Provincia: Petro / Estado / Petro / Estado / Petro / Estado / Petro / Estado / Pe |

| G.I.A.M: Gestión de Información Aeronáutica Misional.<br>S.P.A: Servicio de Personal Aeronáutico<br>De la Unidad Administrativa Especial de Aeronáutica Civil.<br>ESTRUCTURA DOCUMENTAL<br>re: GINF-2.0-05-01 Versión: 01 Fecha:<br>20/02/2012 Pág.: 18 de<br>Bitácora de Vuelo, es un servicio que se debe registrar todas las veces que<br>rsonal aeronáutico desee realizar una operación de vuelo.<br>sistema presenta:<br>Tipo de Tramite: Seleccionar Alumno, Copiloto, etc.<br>Datos Básicos Personales: Nombre, Identificación, Dirección, etc.<br>Datos Básicos Personales: Nombre, Identificación, Dirección, etc.<br>Datos Básicos Personales: Nombre, Identificación de vuelo.<br>sistema conduito Aeronáutica Misional<br>se La Sultatuo<br>Sector Trávite<br>Cestor Arenduitea Misional<br>se La Sultatuo<br>Cestor Catra e Contacto<br>se resonales:                                                                                                    |                                                                                                    |                                                                                                    | MANUAL U                                                                                                    | suario Interno G.I.A                                                     | A.M. SPA                                 |
|----------------------------------------------------------------------------------------------------|----------------------------------------------------------------------------------------------------|----------------------------------------------------------------------------------------------------|----------------------------------------------------------------------------------------------------|--------------------------------------------------------------------------|------------------------------------------|
| S.P.A:       Servicio de Personal Aeronáutico<br>De la Unidad Administrativa Especial de Aeronáutica Civil.         ESTRUCTURA DOCUMENTAL         re:       GINF-2.0-05-01         Versión:       01         20/02/2012       Pág.:         Bitácora de Vuelo, es un servicio que se debe registrar todas las veces que resonal aeronáutico desee realizar una operación de vuelo.         sistema presenta:       Tipo de Tramite:         Tipo de Tramite:       Seleccionar Alumno, Copiloto, etc.         Datos Básicos Personales:       Nombre, Identificación, Dirección, etc.         Datos de Contacto:       Teléfonos, Dirección, correos electrónicos, etc.         Radicación:       Registro de Bitácora         Section de Información Aeronáutica Misional       Segunda Aerido:         NESO / TRÁMITE       Segunda Aerido:         Termente de Identificación       Yerrere:         Section de Información Aeronáutica Misional       Segunda Aerido:         VESO / TRÁMITE       Segunda Aerido:         Termente de Identificación       Segunda Aerido:         Verso       Segunda Aerido:         Marco       Segunda Aerido:         Verso       Segunda Aerido:         Verso       Segunda Aerido:         Verso       Segunda Aerido:         Verso       Segunda Aerido: </th <th></th> <th>G.I.A.M: Gest</th> <th>tión de Información</th> <th>Aeronáutica Mision</th> <th>al.</th>                                                                                                    |                                                                                                    | G.I.A.M: Gest                                                                                                    | tión de Información                                                                                                    | Aeronáutica Mision                                                       | al.                                      |
| ESTRUCTURA DOCUMENTAL         re: GINF-2.0-05-01       Versión: 01       Fecha: 20/02/2012       Pág.: 18 de         Bitácora de Vuelo, es un servicio que se debe registrar todas las veces que rsonal aeronáutico desee realizar una operación de vuelo.       sistema presenta:       Tipo de Tramite: Seleccionar Alumno, Copiloto, etc.       Datos Básicos Personales: Nombre, Identificación, Dirección, etc.         Datos Básicos Personales: Nombre, Identificación, Dirección, etc.       Datos de Contacto: Teléfonos, Dirección, correos electrónicos, etc.         Radicación: Registro de Bitácora         Jestión de Información Aeronáutica Misional       Source Misional         IS DE LA SOLICIUD       Source Aeronáutica Misional       Source Misional         So de Identificación       Primer Apelido: DIRAN       Source Aeronáutica Aeronáutica Misional         So de Identificación       Primer Apelido: DIRAN       Source Aeronáutica Misional         Source Neto: Coptor Coptor       Source Misional       Source Misional         Source Neto: Coptor Coptor       Source Misional       Source Misional         Source Neto: Coptor Coptor       Source Misional       Source Misional         Source Neto: Coptor       Source Misional       Source Misional         Source Neto: Coptor       Source Misional       Source Misional         Source Neto: Coptor       Source Misional       Source Misio                                                                                                    |                                                                                                    | S.P.A: Serv<br>De la                                                                                                    | vicio de Personal A<br>a Unidad Administr                                                                                             | eronáutico<br>ativa Especial de Ae                                       | eronáutica Civil.                        |
| re: GINF-2.0-05-01       Versión: 01       Fecha: 20/02/2012       Pág.: 18 de         Bitácora de Vuelo, es un servicio que se debe registrar todas las veces que rsonal aeronáutico desee realizar una operación de vuelo. sistema presenta:       Tipo de Tramite: Seleccionar Alumno, Copiloto, etc. Datos Básicos Personales: Nombre, Identificación, Dirección, etc. Datos de Contacto: Teléfonos, Dirección, correos electrónicos, etc.         Radicación: Registro de Bitácora       Pág.: 18 de         Setión de Información Aeronáutico Misional       Source Personales: Nombre, Identificación, Dirección, etc. Datos de Contacto: Teléfonos, Dirección, correos electrónicos, etc.         Contexto: Teléfonos, Dirección, correos electrónicos, etc.       Contexto: Teléfonos, Dirección, correos electrónicos, etc.         Contexto: Teléfonos, Aeronáutico Misional       Source Personales:         VESO / TRÁMITE       Contexto: Teléfonos         Source Dirección       Prime Aedido: DURM         Segundo Aedido: ROORIGUEZ       A         Aumo, Pieto, Capitolo (Contexto)       Prime Aedido: DURM         Segundo Aedido: NORIGUEZ       A         Aumo, Pieto, Capitolo (Contexto)       Prime Aedido: DURM         Segundo Aedido: NORIGUEZ       A         Segundo de Identificación       Expedido et (Contexto)         Texto de Expedido et (Contexto)       Expedido et (Contexto)         Texto de Expedido et (Contexto)       Expedido et (Contexto)                                                                                                    |                                                                                                    |                                                                                                    | ESTRUC                                                                                                    | TURA DOCUMENTA                                                           | AL.                                      |
| Bitácora de Vuelo, es un servicio que se debe registrar todas las veces que rsonal aeronáutico desee realizar una operación de vuelo. sistema presenta:<br>Tipo de Tramite: Seleccionar Alumno, Copiloto, etc.<br>Datos Básicos Personales: Nombre, Identificación, Dirección, etc.<br>Datos de Contacto: Teléfonos, Dirección, correos electrónicos, etc.<br>Radicación: Registro de Bitácora<br>Sestión de Información Aeronáutica Misional<br>Is DE LA SOLICIUD<br>XCESO / TRÁMITE<br>Tpo: primer Apello: DURAN<br>Primer Apello: DURAN<br>Segundo Apello: ROCRIGUEZ<br>Aumo, Pieto, Copiloto V<br>Segundo Apello: ROCRIGUEZ<br>Aumo, Pieto, Copiloto V<br>Primer Apello: DURAN<br>Segundo Apello: ROCRIGUEZ<br>Aumo, Pieto, Copiloto V<br>Primer Apello: DURAN<br>Primer Apello: DURAN<br>Segundo Apello: ROCRIGUEZ<br>Aumo, Pieto, Copiloto V<br>Primer Apello: DURAN<br>Segundo Apello: ROCRIGUEZ<br>Aumo, Pieto, Copiloto V<br>Primer Apello: DURAN<br>Segundo Apello: ROCRIGUEZ<br>Aumo, Pieto, Copiloto V<br>Primer Apello: DURAN<br>Segundo Apello: ROCRIGUEZ<br>Aumo, Pieto, Copiloto V<br>Primer Apello: DURAN<br>Segundo Apello: ROCRIGUEZ<br>Aumo, Pieto, Capita V<br>Primer Apello: DURAN<br>Segundo Apello: ROCRIGUEZ<br>Aumo, Pieto, Capita V<br>Primer Apello: DURAN<br>Segundo Apello: ROCRIGUEZ<br>Aumo, Pieto, Capita V<br>Primer Apello: DURAN<br>Segundo Apello: ROCRIGUEZ<br>Aumo, Pieto, Capita V<br>Primer Apello: DURAN<br>Segundo Apello: ROCRIGUEZ<br>Aumo, Pieto, Capita V<br>Primer Apello: DURAN<br>Segundo Apello: ROCRIGUEZ<br>Aumo, Pieto, Capita V<br>Primer Apello: DURAN<br>Segundo Apello: ROCRIGUEZ<br>Aumo, Pieto, Capita V<br>Primer Apello: DURAN<br>Segundo Apello: ROCRIGUEZ<br>Aumo, Pieto, Capita V<br>Segundo Apello: ROCRIGUEZ<br>Aumo, Pieto, Capita V<br>Segundo Apello: ROCRIGUEZ<br>Aumo, Pieto, Capita V<br>Segundo Apello: ROCRIGUEZ<br>Aumo, Pieto, Capita V<br>Segundo Apello: ROCRIGUEZ<br>Aumo, Pieto, Capita V<br>Segundo Apello: ROCRIGUEZ<br>Aumo, Pieto, Autorian<br>Segundo Apello: ROCRIGUEZ<br>Aumo, Pieto, Autorian<br>Segundo Apello: ROCRIGUEZ<br>Aumo, Pieto, Autorian<br>Segundo Apello: Rocria Aumo, Autorian<br>Aumo, Pieto, Autorian<br>Segundo Apello: Rocri Autorian<br>Segundo Apello: Rocri Au | lave: GINF-2                                                                                                    | 2.0-05-01                                                                                                    | Versión: 01                                                                                                    | Fecha:<br>20/02/2012                                                     | Pág.: 18 de 3                            |
| Galicacion. Registro de bilación   Gestión de Información Aeronáutica Misional   DS DE LA SOLICITUD   DCESO / TRÁMITE   Tipo de Bitácora   Alumno, Piloto, Copiloto (*)   os Personales:   nbre(s): WILSON   Primer Apellido: DURAN   Segundo Apellido: RODRIGUEZ   rormento de Identificación     Lugar de Expedición:   Tipo:   Número:   Expedido el:   20/10/2000   Quinta de Expedición:   País:   Depto / Estado / Provinda:   BOGOTA (*)   formación de Nacimiento                                                                                                    |                                                                                                    | Tipo de Tram                                                                                                    | ite: Seleccionar ΔΙ                                                                                                    | umno Coniloto etc                                                        |                                          |
| DS DE LA SOLICITOD         DCESO / TRÁMITE         Tipo de Bitácora         Alumo, Piloto, Copioto v         os Personales:         nbre(s): WILSON         Primer Apellido: DURAN         Segundo Apellido: RODRIGUEZ         //         ocumento de Identificación         Tipo:       Número:         Expedido el:         20/10/2000       Depto / Estado / Provincia:         Guidadanía       79797922         formación de Nacimiento       Información Adicional                                                                                                    | Padiago                                                                                                    | Datos Básicos<br>Datos de Con                                                                                                | s Personales: Nom<br>ntacto: Teléfonos, E                                                                                             | bre, Identificación,<br>Dirección, correos el                            | Dirección, etc.<br>lectrónicos, etc.     |
| Tipo de Bitácora<br>Alumo, Piloto, Copiloto V<br>os Personales:<br>nbre(s): WILSON Primer Apellido: DURAN Segundo Apellido: RODRIGUEZ<br>formación de Identificación<br>Tipo: Número: Expedido el: Depto / Estado / Provincia: Ciudad:<br>CoulomBIA V DISTRITO CAPITAL V BOGOTA V<br>Información Adicional                                                                                                    | Radicac<br>Gestión de Info                                                                                                    | Datos Básicos<br>Datos de Con<br>ón: Registro de                                                                             | e Bitácora                                                                                                    | bre, Identificación,<br>Dirección, correos el                            | Dirección, etc.<br>lectrónicos, etc.     |
| OS PERSONAIRES:<br>Tobre(s): WILSON Primer Apellido: DURAN Segundo Apellido: RODRIGUEZ //<br>ocumento de Identificación<br>Tipo: Número: Expedición:<br>Cedula Ciudadanía 797979792 20110/2000 (b) País: Depto / Estado / Provincia: Ciudad:<br>COLOMBIA O DISTRITO CAPITAL BOGOTA (COLOMBIA)<br>formación de Nacimiento                                                                                                    | Radicac<br>Gestión de Info<br>DATOS DE LA SOLICITI<br>PROCESO / TRÁMI                                                                                                    | Datos Básicos<br>Datos de Con<br>ón: Registro de<br>ormación Aeronáutica M<br>ID                                             | e Bitácora                                                                                                    | bre, Identificación, Dirección, correos el                               | Dirección, etc.<br>lectrónicos, etc.     |
| ocumento de Identificación  Tipo: Número: Expedición: Cedula Ciudadanía 797979792 20110/2000 3 Colombia V DISTRITO CAPITAL V BOGOTA V  formación de Nacimiento Información Adicional                                                                                                    | Radicac<br>Gestión de Info<br>DATOS DE LA SOLICITI<br>PROCESO / TRÁMI<br>Tipo de Bitácora<br>(Alumno, Piloto, Copilot                                                                                                  | Datos Básicos<br>Datos de Con<br>Ón: Registro de<br>ormación Aeronáutica M<br>ID                                             | e Bitácora                                                                                                    | bre, Identificación, I<br>Dirección, correos el                          | Dirección, etc.<br>lectrónicos, etc.     |
| Lugar de Expedición:       Tipo:     Número:     Expedido el:       Cedula Ciudadanía     797979792       20/10/2000     20/10/2000       formación de Nacimiento     Información Adicional                                                                                                    | Radicac<br>Gestión de Info<br>DATOS DE LA SOLICIT<br>PROCESO / TRÁMI<br>Tipo de Bitácora<br>(Alumno, Piloto, Copilot<br>Datos Personales:<br>Nombre(s): WILSON                                                         | Datos Básicos<br>Datos de Con<br>Ón: Registro de<br>ormación Aeronáutica M<br>ID<br>TE                                       | s Personales: Nom<br>ntacto: Teléfonos, E<br>Bitácora<br>Ilsional                                                                     | aurio, copiloto, oto<br>ibre, Identificación, I<br>Dirección, correos el | Dirección, etc.<br>lectrónicos, etc.     |
| Tipo:     Número:     Expedido el:     País:     Depto / Estado / Provincia:     Giudad:       Cedula Giudadanía     797379792     20/10/2000     20     COLOMBIA     DISTRITO CAPITAL     BOGOTA       formación de Nacimiento     Información Adicional                                                                                                    | Radicac<br>Gestión de Info<br>DATOS DE LA SOLICITO<br>PROCESO / TRÁMI<br>Tipo de Bitácora<br>Alumno, Piloto, Copilol<br>Datos Personales:<br>Nombre(s): WILSON<br>Documento de Identi                                  | Datos Básicos<br>Datos de Con<br>Ón: Registro de<br>ormación Aeronáutica M<br>ID<br>TE<br>Primer Apellido: DURAN             | s Personales: Nom<br>ntacto: Teléfonos, E<br>e Bitácora<br>Alsional                                                                   | JUEZ                                                                     | Dirección, etc.<br>lectrónicos, etc.     |
| formación de Nacimiento Información Adicional                                                                                                    | Radicac<br>Gestión de Info<br>DATOS DE LA SOLICITI<br>PROCESO / TRÁMI<br>Tipo de Bitácora<br>Alumno, Piloto, Copilol<br>Datos Personales:<br>Nombre(s): WILSON<br>Documento de Identi                                  | Datos Básico:<br>Datos de Con<br>Ón: Registro de<br>ormación Aeronáutica M<br>po<br>TE<br>Primer Apellido: DURAN             | s Personales: Nom<br>ntacto: Teléfonos, E<br>e Bitácora<br>disional<br>Segundo Apellido: RODRIG                                       | BJEZ                                                                     | Dirección, etc.<br>lectrónicos, etc.     |
|                                                                                                    | Radicac<br>Gestión de Info<br>DATOS DE LA SOLICITO<br>PROCESO / TRÁMI<br>Tipo de Bitácora<br>[Alumno, Piloto, Copilot<br>Datos Personales:<br>Nombre(s): WILSON<br>Documento de Identi<br>Tipo:<br>[Cedula Ciudadania] | Datos Básico:<br>Datos de Con<br>Ón: Registro de<br>ormación Aeronáutica M<br>po<br>TE<br>Primer Apellido: DURAN<br>ficación | Segundo Apellido: RODRIG<br>Segundo Apellido: RODRIG<br>Segundo Apellido: RODRIG<br>Lugar de Expedición<br>Expedido el:<br>20/10/2000 | Depto / Estado / Provincia:                                              | <br>Dirección, etc.<br>lectrónicos, etc. |

 Datos de Contacto

 Dirección Domicilio:
 Cade 67 # 103F-50

 En el País:
 COLOMBIA

 Paléfono Fijo:
 Celular:

 Fax:
 Apartado Aéreo:

 Correo Electrónico:
 Correo Electrónico Alterno:

 #337805
 3003103178

 2962191
 11001

 Ita siguiente página podrá incluir la información de sus bitácoras.

Al seleccionar el botón **Pagina Siguiente Bitácoras**, el sistema guarda la información básica anterior y despliega la posibilidad de registrar las horas de vuelos así:

ESCUELA.
COPILOTO.
AUTONOMO.
HORAS y MINUTOS en: Doble Comando, Solo, Día, Noche, Instrumentos

|                                                   |                                                    | MANUAL U                                    | suario Interno G.I.A               | .M. SPA          |
|---------------------------------------------------|----------------------------------------------------|---------------------------------------------|------------------------------------|------------------|
|                                                   | G.I.A.M: Ges                                       | tión de Información                         | Aeronáutica Mision                 | al.              |
|                                                   | S.P.A: Ser<br>De l                                 | vicio de Personal Ae<br>a Unidad Administra | eronáutico<br>ativa Especial de Ae | ronáutica Civil. |
|                                                   |                                                    | ESTRUC                                      | TURA DOCUMENTA                     | L                |
| Clave: GINF-                                      | 2.0-05-01                                          | Versión: 01                                 | Fecha:<br>20/02/2012               | Pág.: 19 de 34   |
| Radicac<br>Gestión de Info<br>DATOS DE LA SOLICIT | ión: Registro de<br>ormación Aeronáutica Mis<br>up | Bitácora                                    | 2)                                 |                  |
|                                                   |                                                    |                                             |                                    |                  |

| Adici    | ionar      | Tipo de Di<br>Cedula | ocumento:<br>a Ciudadanía 🛛 💙 | Número:<br>7979798 | PROPIET | ARIO / EXPLOTADO<br>Nombre / Razón S<br>DMP | ocial:  | Equipo  | -400-LS |         | ~     | Horas:<br>555 | Minut | os: Hi<br>21 | sold<br>oras:<br>00 | Minutos: | Horas:<br>100 | DIA<br>Minutos: |   |
|----------|------------|----------------------|-------------------------------|--------------------|---------|---------------------------------------------|---------|---------|---------|---------|-------|---------------|-------|--------------|---------------------|----------|---------------|-----------------|---|
| Kerres   | suar Lisua | <                    |                               |                    |         | 1.11                                        |         |         |         |         |       |               |       |              |                     |          |               | >               | ĵ |
|          |            |                      | PROPIETA                      | RIO / EXPLOTADOR   |         |                                             | DOBLE C | OMANDO  | SC      | DLO     | D     | IA            | NO    | CHE          | INSTRU              | JMENTOS  | TO            | TAL             |   |
| Tip.Doc. | Número     |                      | Nombre                        |                    |         | EQUIPO                                      | HORAS   | MINUTOS | HORAS   | MINUTOS | HORAS | MINUTOS       | HORAS | MINUTOS      | HORAS               | MINUTOS  | HORAS         | MINUTOS         |   |
|          |            |                      |                               |                    | 1.      |                                             |         |         |         |         |       |               |       |              |                     |          |               |                 |   |
|          |            |                      |                               |                    |         |                                             |         |         |         |         |       |               |       |              |                     |          |               |                 |   |
|          |            |                      |                               |                    |         |                                             |         |         |         |         |       |               |       |              |                     |          |               |                 |   |
|          |            |                      |                               |                    |         |                                             |         |         |         |         |       |               |       |              |                     |          |               |                 |   |
| Cop      | iloto      |                      |                               |                    |         |                                             |         |         |         |         |       |               |       |              |                     |          |               |                 |   |
| > Aut    | ónoma      |                      |                               |                    |         |                                             |         |         |         |         |       |               |       |              |                     |          |               |                 |   |

### **INFORMACION HORAS de ESCUELA:**

Presenta los siguientes campos:

- ✓ PROPIETARIO / EXPLOTADOR, ingresar la información de:
  - Tipo de Documentos de identificación, "ejemplo, NIT, Cedula Extranjería, etc.". •
  - Número de Identificación. •
  - Nombre o razón Social. •
  - Equipo (Aeronave, seleccionar con ayuda de una lista de valores.).
  - DOBLE COMANDO. Digitar (Número de HORAS y Número de MINUTOS).
  - SOLO. Digitar (Número de HORAS y Número de MINUTOS).
- ✓ DIA.

 $\checkmark$ 

 $\checkmark$ 

- NOCHE.  $\checkmark$
- Digitar (Número de HORAS y Número de MINUTOS).
- INSTRUMENTOS. 1
- Digitar (Número de HORAS y Número de MINUTOS). Digitar (Número de HORAS y Número de MINUTOS).

| Escuela<br>OPERACIONES: PROPIETARIO /EXPLOTADOR                                                   |                                                | DOBLE COMANDO                    | SOLO                          | D                    | A        | $\int \Gamma$ |             |                |         | 17.1.0       |          | ٦       |
|---------------------------------------------------------------------------------------------------|------------------------------------------------|----------------------------------|-------------------------------|----------------------|----------|---------------|-------------|----------------|---------|--------------|----------|---------|
| Adicionar Borrar Too de Documento: Número: Nombre / Razón Social: Cedula Ciudadanía V 7979798 DMP | Equipo:<br>PA-400-LS                           | Horas: Minutos:                  | Horas: Minutos                | Horas:               | Minutos: | <u>ا</u> ک    | Bloque      | e ACTU         | JAL     | IZAC         | ION      |         |
| PROPETARIO / EPI-OTADOR ODREE<br>Tp.Doc. /Wimero Nombre EQUIPO HORAS                              | COMANDO SOLO DI<br>MINUTOS HORAS MINUTOS HORAS | IA NOCHE<br>MINUTOS HORAS MINUTO | INSTRUMENTO<br>DS HORAS MINUT | 5 TOTA<br>OS HORAS N | L        | }[            | Bloqu       | e de C         | ONS     | SULT         | A.       |         |
| OPERATIVIDAD:<br>1. Seleccionar Adicionar                                                         | Escuela<br>operaciones:                        |                                  | DOBLE COMAN                   | DO                   | 5010     | l DIA         |             | NOCHE          | I INSTR | LIMENTOS I   | SIMUADO  | DR DR   |
| 2. Digitar <u>HORAS: y Minutos</u> : —                                                            | Adicionar<br>Borrar Equipo:<br>PA-40           | 0045                             | Horas: Mr<br>555              | utos: Horas          | : Minute | os: Horas:    | Minutos: Ho | oras: Minutos: | Horas:  | Minutos:     | Horas: M | inutos: |
| 3. Guardar la Información<br><u>Refrescar Lista</u>                                               | Refrescar Lista                                |                                  |                               |                      |          |               | U.          |                |         |              |          |         |
|                                                                                                   | PROP                                           | PIETARIO / EXPLOTADOR            |                               | DOBLE                | COMANDO  | SOLO          | DIA         | NOCH           | EI      | INSTRUMENTOS | TOTAL    |         |

|              |           | MANUAL U                                         | suario Interno G.I.A.              | M. SPA           |
|--------------|-----------|--------------------------------------------------|------------------------------------|------------------|
|              | G.I.A.M:  | Gestión de Información                           | Aeronáutica Misiona                | al.              |
|              | S.P.A:    | Servicio de Personal A<br>De la Unidad Administr | eronáutico<br>ativa Especial de Ae | ronáutica Civil. |
|              |           | ESTRUC                                           | TURA DOCUMENTA                     | L                |
| Clave: GINF- | 2.0-05-01 | Versión: 01                                      | Fecha:<br>20/02/2012               | Pág.: 20 de 34   |

| DATOS<br>PRO | E DE LA SOLICITUD CESO / TRÁMITE po de Bitácora umono, Piloto, Copiloto v |               |          |         |         |       |          |         |        |         |              |          |                      |               |         |
|--------------|---------------------------------------------------------------------------|---------------|----------|---------|---------|-------|----------|---------|--------|---------|--------------|----------|----------------------|---------------|---------|
|              | CESO / TRÁMITE<br>po de Bitácora<br>umno, Piloto, Copiloto 💌              |               |          |         |         |       |          |         |        |         |              |          |                      |               |         |
| Fecual       | 2                                                                         |               |          |         |         |       |          |         |        |         |              |          |                      |               |         |
| OPERA        | CIONES:                                                                   | DOBLE C       | COMANDO  | 9       | 50LO    | 1     | DIA      | Ť       | NO     | CHE     | IN           | STRUMENT | os                   | SIMU          | ADOR    |
| Adi          | rrar srar Lista Equipo:                                                   | Horas:<br>555 | Minutos: | Horas:  | Minutos | s: Ho | oras: Mi | inutos: | Horas: | Minutos | : Hora<br>50 | is: Min  | nutos:               | Horas:<br>200 | Minuto  |
| Refre        |                                                                           |               |          |         |         |       |          |         | 107    |         |              |          |                      |               |         |
| Refre        | <u> </u>                                                                  |               |          | 1       |         |       |          |         |        |         | 107750000    |          | A 1000 A 100 A 100 A |               | ALCONG. |
| Refre        | PROPIETARIO / EXPLOTADOR                                                  |               |          | DOBLE C | OMANDO  | S     | OLO      | D       | IA     | NO      | CHE          | INSTRUM  | MENTOS               | TO            | TAL     |
| Refre        | PROPIETARIO / EXPLOTADOR                                                  |               |          | DOBLE C | OMANDO  | 50    | OLO      | D       | IA     | NO      | CHE          | INSTRU   | MENTOS               |               | TO      |

Al finalizar de Digitar las Horas y Minutos del Modulo ESCUELA, el sistema totalizara la información de HORAS y MINUTOS, que se puede observar en el bloque de Consulta.

### **INFORMACION HORAS DE COPILOTO:**

| OPERATIVIDAD:                                    | Copilo      | ito                    |                                   |          |                |         |              |       |         |       |            |        | 44           |           |         |        |         |
|--------------------------------------------------|-------------|------------------------|-----------------------------------|----------|----------------|---------|--------------|-------|---------|-------|------------|--------|--------------|-----------|---------|--------|---------|
|                                                  | Adi Adi     |                        |                                   | PROPIETA | RIO / EXPLOTAD | DOR     |              |       |         |       | DOBLE      | COMAND |              | SOLC      | )       |        | DIA     |
| Seleccionar <u>Adicionar</u> .                   | HO1         | uonar<br>Tas da f      | Nananaha Minana                   | ,        | lankan / Danán | Casiali | Farin        |       |         |       | Uses       | Visit  | - U-         |           | Marilan | Userse | Vindera |
| Digitar <u>HORAS: y Minutos:</u>                 | Bo<br>Refre | nrar AT<br>escar Lista | vocunenco; indinero;<br>192832078 |          | drip<br>drip   | 2004    | equipe<br>AC | : 498 |         | ۷     | 100<br>100 | MIU    | us; nu<br>10 | ras;<br>O | MINUUS  | 100    |         |
| Guardar la Información<br><u>Refrescar Lista</u> |             | <                      |                                   |          |                | 1       |              |       |         |       |            |        |              |           |         | 100    |         |
|                                                  |             |                        | PROPIETARIO / EXPLOTADOR          |          |                | DOBLE ( | :OMANDO      | SC    | 10      | DI    | A          | NO     | CHE          | INSTRU    | MENTOS  | TO     | TAL     |
|                                                  | Tip.Doc     | , Número               | Nombre                            |          | EQUIPO         | HORAS   | MINUTOS      | HORAS | MINUTOS | HORAS | MINUTOS    | HORAS  | MINUTOS      | HORAS     | MINUTOS | HORAS  | MINUTOS |
|                                                  | NT          | 792832078              | dnp                               |          | AC-A9B         | 100     |              | 100   |         | 100   |            |        |              |           |         |        |         |
|                                                  |             |                        |                                   |          |                |         |              |       |         |       |            |        |              |           |         |        |         |
|                                                  |             |                        |                                   |          |                |         |              |       |         |       |            |        |              |           |         |        |         |

| S.P.A: Ser<br>De l<br>-05-01                                                             | vicio de Personal A<br>a Unidad Administr<br>ESTRUC      | eronáutico<br>ativa Especial de Ae                                        | ronáutica Civil.                                                                                                    |
|------------------------------------------------------------------------------------------|----------------------------------------------------------|---------------------------------------------------------------------------|----------------------------------------------------------------------------------------------------|
| -05-01                                                                                   | ESTRUC                                                   |                                                                           |                                                                                                    |
| -05-01                                                                                   |                                                          | TURA DOCUMENTA                                                            | L                                                                                                    |
|                                                                                          | Versión: 01                                              | Fecha:<br>20/02/2012                                                      | Pág.: 21 de 34                                                                                                    |
| ∋gistro de Bitâco<br>Aeronáutica Misional                                                | ſŒ                                                       |                                                                           |                                                                                                    |
|                                                                                          |                                                          |                                                                           |                                                                                                    |
|                                                                                          |                                                          |                                                                           |                                                                                                    |
| Horas: /                                                                                 | Ainutos: Horas: Minutos: Horas: Minutos                  | Horas: Minutos: Horas: Minutos: Hr                                        | vas: Minutos: Bloque ACTUAI                                                                                                    |
|                                                                                          |                                                          |                                                                           |                                                                                                    |
| izar de digitar<br>luardar la infoi<br>ista.<br>CION AUT                                 | las HORAS y MINI<br>rmación digitada se<br><b>ONOMO:</b> | JTOS del GRUPO d<br>leccionando el icon                                   | de COPILOTO,<br>o de                                                                                                    |
| izar de digitar<br>luardar la infoi<br><u>sta.</u><br>CION AUT                           | las HORAS y MINI<br>rmación digitada se<br><b>ONOMO:</b> | JTOS del GRUPO d<br>leccionando el icon<br>PROPIETARIO (EDRIOTADOR        | de COPILOTO,<br>o de                                                                                                    |
| izar de digitar<br>uardar la infoi<br>ista.<br>CION AUT<br>DAD:<br>ionar.                | Ias HORAS y MINI<br>rmación digitada se<br>ONOMO:        | PROPERTARIO / EDPLOTADOR                                                  | de COPILOTO,<br>o de                                                                                                    |
| izar de digitar<br>uardar la info<br>i <u>sta.</u><br>CION AUT<br>DAD:<br><u>ionar</u> . | Ias HORAS y MINI<br>rmación digitada se<br>ONOMO:        | PROPIETARIO / EDRICATADOR<br>Monther / Razón Social:<br>Equipo:<br>AC-AR8 | de COPILOTO,<br>o de                                                                                                    |
|                                                                                          | Horas:<br>Horas:<br>100<br>ARIO / EXPLOTADOR<br>ER       |                                                                           | DOBLE COMANDO         SOLO         DIA         NOCHE         INSTRUMENTOS           Horas:         Minutos:         Horas:         Minutos:         Horas:         Min |

|                                                                                                    | 20                                                                                       |                                                                                                    | rativa Especial de Ae                                                                                             | eronáutica Civil.                                                                                                    |
|----------------------------------------------------------------------------------------------------|------------------------------------------------------------------------------------------|----------------------------------------------------------------------------------------------------|----------------------------------------------------------------------------------------------------|----------------------------------------------------------------------------------------------------|
|                                                                                                    |                                                                                          | ESTRUC                                                                                                    |                                                                                                    | AL                                                                                                    |
| lave: GINF-2.0-                                                                                                    | 05-01                                                                                    | Versión: 01                                                                                                    | 20/02/2012                                                                                                    | Pág.: 22 de 34                                                                                                    |
| Para terminar o<br>totaliza todos lo                                                                                                    | con la inform<br>os 3 grupos,<br>receitrat                                               | ación AUTONOMC<br>Escuela, Copiloto,<br>o/remotived<br>tere / hadri Sociel<br>(Ac-ARE                                                                 | ), se debe guardar te<br>Autónomo.                                                                                | oda la información y                                                                                                    |
| PECETITAN<br>TOLOCI Nameo Internet<br>NT 792832078 Det                                                                                                    | IO / DIRLOTADOR                                                                          | EQUIPO         HORAL COMMADO         50-0           EQUIPO         HORAL PRIMITOS I         HORALS HEIMITOS I           AC4/48         100         50 | новал модек Валиментоб<br>новал манитор новато нова манитор<br>100 100 100 100 100 100                            | oque de CONSULTA.                                                                                                    |
| Revise su información antes de prose<br>la información y no permitirá cambios     Para continuar con el proceso deberá                                                                                                    | guir, ya que el sistema guardará<br>posteriores.<br>confirmar la clausula de envío de la | <ul> <li>El usuario confirma que la información reg<br/>Civil se verá obligada a aceptarlas sin pre-</li> </ul>                                       | pistrada en las bitácoras es veridica; en ningún caso la<br>vio estudio de la solicitud.<br>Confirmar información | UAE Aeronáutica                                                                                                    |
| Se debe sele                                                                                                    | ccionar clic                                                                             | aca, y despué                                                                                                    | és clic acá.                                                                                                    |                                                                                                    |
| Escuela     Copiloto                                                                                                    |                                                                                          |                                                                                                    |                                                                                                    |                                                                                                    |
| Tipo de Documento:                                                                                                    | PROPIET<br>Número:                                                                       | ARIO / EXPLOTADOR<br>Nombre / Razón Social: Equipo:                                                                                                   | Horas: Minutos: Horas:                                                                                            | DIA NOCHE<br>Minutos: Horas: M                                                                                           |
| <                                                                                                    | PROPIETARIO / EXPLOTADO                                                                  | IR DOBLE COMANDO                                                                                                    | SOLO DIA NOCH                                                                                                    |                                                                                                    |
| Tip.Doc. Número<br>NT 792832078                                                                                                    | Nombre<br>DMP                                                                            | AC-A98 100                                                                                                    | 5 HORAS MINUTOS HORAS MINUTOS HORAS M<br>50 100 50                                                                | INUTOS HORAS MINUTOS HORAS MINUTOS 100 400 0                                                                             |
|                                                                                                    |                                                                                          |                                                                                                    |                                                                                                    |                                                                                                    |
|                                                                                                    | erve los requisitos que deberá ac                                                        | ljuntar y en la página anterior los datos básicos de la                                                                                               | i solicitud.                                                                                                    |                                                                                                    |
| En la siguiente página obse                                                                                                    |                                                                                          |                                                                                                    |                                                                                                    |                                                                                                    |
| En la siguiente página obs<br>Página Anterior: Da                                                                                                    | tos Básicos                                                                              | Página Siguiente: Requisitos                                                                                                    |                                                                                                    |                                                                                                    |
| Página Anterior: Da<br>A continuaciói                                                                                                    | n el sistema                                                                             | Página Siguiente Requisitos                                                                                                    | iguiente pantalla e                                                                                               | es REQUISITOS                                                                                                    |
|                                                                                                    | n el sistema                                                                             | Pagina Siguiente Requisitos                                                                                                    | iguiente pantalla e                                                                                               | es REQUISITOS                                                                                                    |
| A continuación<br>Requisitos<br>Requisitos<br>Requisitos                                                                                                    | n el sistema<br>:<br>Registro de                                                         | Pagina Siguiente: Requisitos<br>a informa que la s<br>Bitácora                                                                                        | iguiente pantalla e                                                                                               | es REQUISITOS                                                                                                    |
| En la siguiente página obse<br>Página Anterior: Da<br>A continuación<br>REQUISITOS<br>Radicación:<br>Gestión de Informaci<br>DATOS DE LA SOLICITUD                                                                                   | n el sistema<br>:<br>Registro de<br>ón Aeronáutica Misic                                 | Pagina Siguiente: Requisitos<br>a informa que la s<br>Bitácora                                                                                        | iguiente pantalla e                                                                                               | es REQUISITOS                                                                                                    |
| En la siguiente página obse<br>Página Anterior: Da<br>A continuación<br>EQUISITOS<br>Radicación:<br>Gestión de Informaci<br>DATOS DE LA SOLICITUD<br>PROCESO / TRÁMITE                                                               | n el sistema<br>:<br>Registro de<br>ón Aeronáutica Misic                                 | Pagina Siguiente: Requisitos<br>a informa que la s<br>Bitácora                                                                                        | iguiente pantalla e                                                                                               | En esta pantalla<br>Presentara los<br>Requisitos,                                                                        |
| En la siguiente página ober<br>Página Anterior: Da<br>A continuación<br>REQUISITOS<br>REQUISITOS<br>Cestión de Informaci<br>DATOS DE LA SOLICITUD<br>PROCESO / TRÁMITE<br>Tipo de Bitácora<br>[Alumo, Piloto, Copicio v]             | n el sistema<br>:<br>Registro de<br>ón Aeronáutica Misic                                 | Pagina Siguiente: Requisitos<br>a informa que la s<br>Bitácora                                                                                        | iguiente pantalla e                                                                                               | es REQUISITOS<br>En esta pantalla<br>Presentara los<br>Requisitos,<br>Se debe anexar s                                   |
| En la siguiente página coso<br>Página Anterior: Da<br>A continuación<br>REQUISITOS<br>Redicación:<br>Gatión de Informaci<br>DATOS DE LA SOLICITUD<br>PROCESO / TRÁMITE<br>Tipo de Bitácora<br>Alumno, Pikto, Copicto V               | n el sistema<br>:<br>Registro de<br>ón Aeronáutica Misio                                 | Pagina Siguiente: Requisitos<br>a informa que la s<br>Bitácora                                                                                        | iguiente pantalla e                                                                                               | es REQUISITOS<br>En esta pantalla<br>Presentara los<br>Requisitos,<br>Se debe anexar s<br>existen las<br>Habilitaciones. |
| En la siguiente página cos-<br>Página Anterior: Da<br>A continuación<br>EEQUISITOS<br>EQUISITOS<br>Cestión de Informaci<br>DATOS DE LA SOLICITUD<br>PROCESO / TRÁMITE<br>Tipo de Bitácora<br>Alumo, Piloto, Copiloto V<br>Requisitos | n el sistema<br>Registro de<br>ón Aeronáutica Misio                                      | Pagina Siguiente: Requisitos a informa que la s Bitácora and                                                                                          | iguiente pantalla e                                                                                               | es REQUISITOS<br>En esta pantalla<br>Presentara los<br>Requisitos,<br>Se debe anexar s<br>existen las<br>Habilitaciones. |

|                              |                                                            |                                              | MANUAL Us                      | uario Interno G.I.A              | M. SPA           |  |
|------------------------------|------------------------------------------------------------|----------------------------------------------|--------------------------------|----------------------------------|------------------|--|
|                              | G.I.A.M:                                                   | Gestión de Información Aeronáutica Misional. |                                |                                  |                  |  |
|                              | S.P.A:                                                     | Servicio de<br>De la Unida                   | e Personal Ae<br>Id Administra | ronáutico<br>tiva Especial de Ae | ronáutica Civil. |  |
|                              |                                                            |                                              | ESTRUC                         | URA DOCUMENTA                    | L                |  |
| Clave: GINF-2                | .0-05-01                                                   | Ve                                           | ersión: 01                     | Fecha:<br>20/02/2012             | Pág.: 23 de 34   |  |
| Oesilo                       |                                                            |                                              |                                |                                  |                  |  |
|                              | A SOLICITUD  / TRÁMITE  Rácora  Piloto, Copilato V         |                                              |                                |                                  |                  |  |
| PROCESC<br>Too de L<br>Atmos | A SOLICITUD<br>/ TRÁMITE<br>Sitácora<br>Píloto, Copiloto 💙 |                                              | Ferba de                       | Descripción:                     |                  |  |

Para Finalizar se debe seleccionar acá y acá -

ñor Usuarie

A continuación el sistema informara que ha terminado el Proceso. Y que consulte el correo registrado, para conocer el numero de radicación y así poder realizar una consulta del estado de su trámite.

a los requisitos anterior estudio de la solicitud.

| PROCESO / TRÁMITE                              |                                                                                                    |
|------------------------------------------------|----------------------------------------------------------------------------------------------------|
| Tipo de Bitacora<br>Alumno, Piloto, Copiloto 🔽 | 1 Información                                                                                                    |
| Requisitos                                     | A initializado la radicación de la solicitud. Consuke posteriormente en número de radicación asignado, a draves de la cuenca de conreo diligenciada en esta solicitud. |
| 2                                              | Descripcion:                                                                                                    |

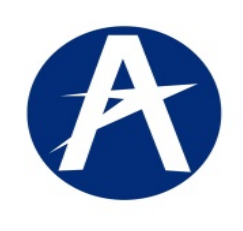

Clave: GINF-2.0-05-01

#### MANUAL Usuario Interno G.I.A.M. SPA

G.I.A.M: Gestión de Información Aeronáutica Misional.

S.P.A: Servicio de Personal Aeronáutico De la Unidad Administrativa Especial de Aeronáutica Civil.

> ESTRUCTURA DOCUMENTAL Versión: 01 Fecha: Pág.: 24 de 34 20/02/2012

## CAPITULO VII. REGISTRO CHEQUEOS DE VUELO.

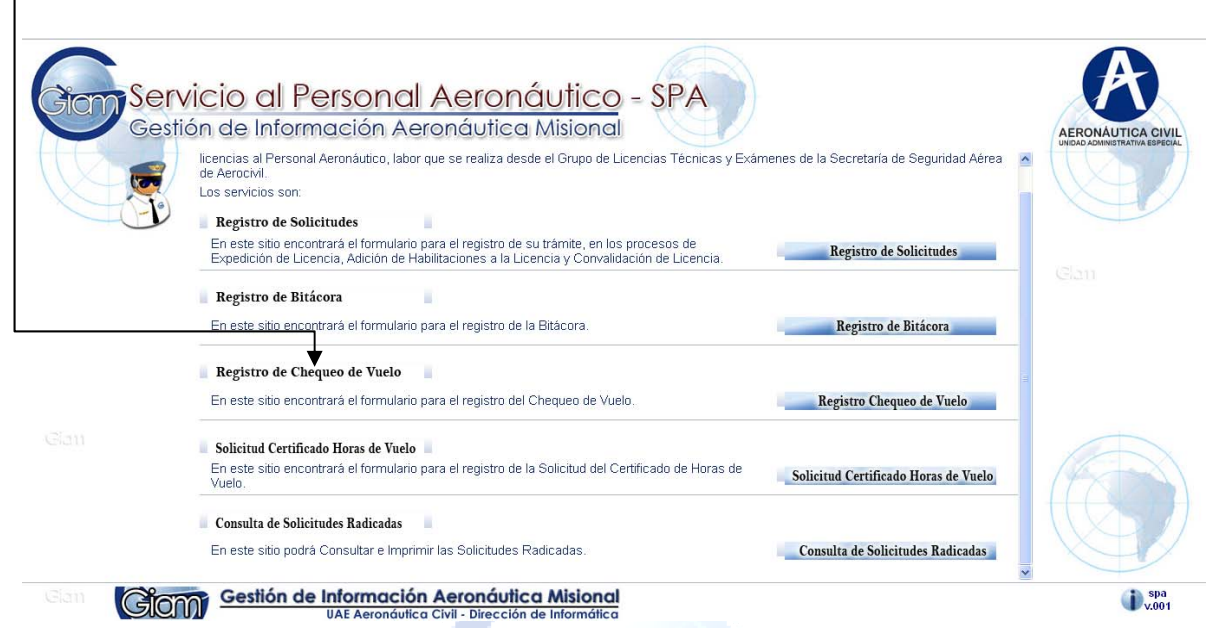

El sistema presentara bloques de Datos de Contacto, Datos Personales,

| 2 | * Tipo de Lisencia:         * Numero de Licencia:         * Equipo:         * Posición:         * Pecha de Chequeo:           PCA - FULOTO COMERCIAL DE AVION         888         AC-A98         Copiloto         23/03/2012         100 |
|---|----------------------------------------------------------------------------------------------------|
|   | Datos Personales:                                                                                                    |
|   | *Nombre(s): wison *Primer Apelido: duran Segundo Apelido: duran                                                                                                    |
|   | Documento de Identificación                                                                                                    |
|   | Lugar de Expedición                                                                                                    |
|   | * Tino: * Número: Expedido el: País: Depto / Estado / Provincia: Ciudad:                                                                                                    |
|   | Cedula Giudadanía 💌 7979798 20/10/2000 🚯 COLOMEIA 🐨 CUNDINAMARCA 🐨 CHIA                                                                                                    |
|   |                                                                                                    |
|   | Información de Nacimiento Información Adicional                                                                                                    |
|   | *Techa: Pas: Depto [Estado (Provincia: Cludad: Nadonalidad Estado Curl Sexo<br>201/01/982 € CoLOMBIA DISTRITO CAPTIAL Ø BOGOTA Ø COLOMBIANA Ø                                                                                            |
|   |                                                                                                    |
|   | Datos de Contacto                                                                                                    |
|   |                                                                                                    |
|   | Direccon Domicilio   calle 1 # 1 -110 En el País: COLOMBIA V Depto / Estado / Provincia: DISTRITO CAPITAL V Ciudad: BOGOTA V                                                                                                    |
|   |                                                                                                    |
|   | Teléfono Fijo: Celular: Fax: Apartado Aéreo: * Correo Electrónico: Correo Electrónico Aterno:<br>433205 2001 110015222 2062101 11001 weiteradinada com weiteradinada com                                                                 |
|   |                                                                                                    |
|   | r leuerio:                                                                                                    |

|             |            | MANUAL U                                            | suario Interno G.I.A               | .M. SPA          |  |
|-------------|------------|-----------------------------------------------------|------------------------------------|------------------|--|
|             | G.I.A.M:   | I.A.M: Gestión de Información Aeronáutica Misional. |                                    |                  |  |
|             | S.P.A:     | Servicio de Personal A<br>De la Unidad Administr    | eronáutico<br>ativa Especial de Ae | ronáutica Civil. |  |
|             |            | ESTRUC                                              | TURA DOCUMENTA                     | L                |  |
| Clave: GINF | -2.0-05-01 | Versión: 01                                         | Fecha:<br>20/02/2012               | Pág.: 25 de 34   |  |

El sistema permite almacenar la información dependiendo del tipo de Procesos que este solicitando:

✓ DATOS PERSONALES:✓ DATOS DE CONTACTO:

| PROCESO / TRÁMITE               |                              |                                              |                                                                     |                                                                                                    |
|---------------------------------|------------------------------|----------------------------------------------|---------------------------------------------------------------------|----------------------------------------------------------------------------------------------------|
| * Tipo de Licencia:             | *N                           | umero de Licencia: *Equipo:                  | * Posición: * Fecha de Chequeo:                                     |                                                                                                    |
| PCH - PILOTO COMERCIAL          | HELICOPTERO5 12:             | BELL 206A 💌                                  | Piloto / Autónomo 🕜 20/12/2011 40                                   |                                                                                                    |
| Datos Personales:               |                              |                                              |                                                                     |                                                                                                    |
| * Nombre(s): DIEGO              | * Primer Apellido: BARRIGA   | Segundo Apellido: RODRIGUEZ                  | 1                                                                   |                                                                                                    |
|                                 |                              |                                              | <i>I</i> .                                                          |                                                                                                    |
| Documento de Identifica         | :ión                         |                                              |                                                                     |                                                                                                    |
|                                 |                              | Lugar de Expedición:                         |                                                                     |                                                                                                    |
| * Tipo:                         | * Número: Expedido el:       | País: Depto / Estado / Pro                   | wincia: Ciudad:                                                     |                                                                                                    |
| Cedula Ciudadanía 🛛 👻           | 79283207 20/10/2000          |                                              | BOGOTA                                                              |                                                                                                    |
| Información de Nacimien         | to                           |                                              | Información Adicional                                               |                                                                                                    |
| * Fecha: Pais                   | : Depto / Estado / Pro-      | vincia: Ciudad: Nacionalidad                 | Estado Civil Sexo                                                   |                                                                                                    |
| 20/10/1982 🖄 CO                 | .OMBIA VIEN DISTRITO CAPITAL | BOGOTA 💟 COLOMBIANA 👻                        | Soltero Masculino 💌                                                 |                                                                                                    |
|                                 |                              |                                              |                                                                     | _                                                                                                    |
| Datos de Contacto               |                              |                                              |                                                                     |                                                                                                    |
| Dirección Domicilio: calle 51 # | 51 - 51 En el País: COLOMBIA | Depto / Estado / Provincia: DISTRITO CAPITAL | Ciudad: BOGOTA                                                      |                                                                                                    |
|                                 | h                            |                                              |                                                                     | _                                                                                                    |
|                                 | Celular: Fax:                | Apartado Aéreo: * Correo Electrónico         | o: Correo Electrónico Alterno:                                      |                                                                                                    |
| Teléfono Fijo:                  |                              | diego_dbr@hotmail                            | l.com diegoi.barriga@gmail.com                                      | ×                                                                                                    |
| Teléfono Fijo:<br>433 78 05     | 311 853 8521 539 5223        |                                              |                                                                     | Constant and a second second second second second second second second second second second second second second |
| Teléfono Fijo;<br>433 78 05     | 311 853 8521 539 5223        | El usuario confirma que la información       | n adjunta a la Solicitud actual es veraz y autoriza a la UAE Aeroná | utica Civil                                                                                                    |

Al final es importante y muy necesario salvar la información dando clic acá.

La página siguiente permite seleccionar las Habilitaciones, para equipos o COMPETENCIAS LIGUISTICAS.

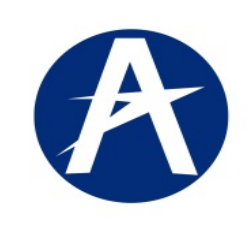

#### MANUAL Usuario Interno G.I.A.M. SPA

#### G.I.A.M: Gestión de Información Aeronáutica Misional.

S.P.A: Servicio de Personal Aeronáutico De la Unidad Administrativa Especial de Aeronáutica Civil.

|                   |       | ESTRUC      | TURA DOCUMENT        | AL             |
|-------------------|-------|-------------|----------------------|----------------|
| Clave: GINF-2.0-0 | )5-01 | Versión: 01 | Fecha:<br>20/02/2012 | Pág.: 26 de 34 |

| PROCESO / TRÁMITE                                  |                              |                                |                                                                                       |
|----------------------------------------------------|------------------------------|--------------------------------|---------------------------------------------------------------------------------------|
| Tipo de Licencia:<br>PCA - PILOTO COMERCIAL DE AVI | ON See                       | de Licencia: Equipo:<br>AC-A98 | Posición:         Fecha de Chequeo:           Copiloto         Z2/03/2012         Pos |
| Requisitos                                         |                              |                                |                                                                                       |
| Descripción                                        | No. Radicado Fecha<br>Expedi | de Nombre del Archivo PDF      | Descripción                                                                           |
| No data to display.                                |                              |                                | No. Radicado: Fecha de Expedición:                                                    |
|                                                    |                              |                                |                                                                                       |
|                                                    |                              |                                |                                                                                       |
| was managed as                                     |                              |                                |                                                                                       |

El procedimiento es el siguiente:

- 1. Seleccionar la habilitaciones
- 2. Guardar la información dando clic acá

|    | PROCESO / TRÁMITE                                                         |                             |                     |                                   |                                                         |                        |
|----|---------------------------------------------------------------------------|-----------------------------|---------------------|-----------------------------------|---------------------------------------------------------|------------------------|
|    | Tipo de Licencia:                                                         |                             | Numero de Licencia: | Equipo:                           | Posición: Fecha de Chequeo:                             |                        |
|    | PCA - PILOTO COMERCIAL DE AVION                                           | ×                           | 688                 | AC-A9B                            | Copiloto 23/03/2012 3                                   |                        |
| -  | Requisitos                                                                |                             |                     |                                   |                                                         |                        |
|    |                                                                           |                             |                     | Descripción                       |                                                         |                        |
|    | Descripción                                                               | No. Radicado                | Fecha de Nombre d   | lel Archivo PDF                   |                                                         |                        |
|    | No data to display.                                                       |                             | Exposition          | No. Radicado:                     | Ferba de Evoedición:                                    |                        |
|    |                                                                           |                             |                     | Nombre del Arr                    | thin PDE:                                               |                        |
|    |                                                                           |                             |                     | Refresser Li                      | sta da Ramietos                                         |                        |
|    |                                                                           |                             |                     | Tionescur En                      |                                                         |                        |
|    |                                                                           |                             |                     | 2                                 |                                                         |                        |
|    |                                                                           |                             |                     |                                   |                                                         |                        |
|    |                                                                           |                             |                     |                                   |                                                         |                        |
|    |                                                                           |                             |                     |                                   |                                                         |                        |
|    |                                                                           |                             |                     |                                   |                                                         |                        |
|    |                                                                           |                             |                     |                                   |                                                         |                        |
|    |                                                                           |                             |                     |                                   |                                                         |                        |
|    |                                                                           |                             |                     |                                   |                                                         |                        |
|    |                                                                           |                             |                     |                                   |                                                         |                        |
|    | for House                                                                 |                             |                     |                                   |                                                         | 1                      |
| 06 | silor osuano.                                                             |                             |                     |                                   |                                                         |                        |
|    | <ul> <li>Verifique que haya consignado en los re<br/>necesaria</li> </ul> | quisitos la información     | El usuario d        | confirma que ha adjuntado la inf  | formación respectiva a los requisitos anteriormente des | critos; en ningún caso |
| 1  | <ul> <li>Device ou información ontes de procesa</li> </ul>                | uir, ya que el sistema guar | dará 🛛 🎽 ÜAE Aeri   | onautica Civil se vera obligada a | aceptarios sin previo estudio de la solicitud.          | 12                     |
|    | <ul> <li>Revise su mormación antes de prosegu</li> </ul>                  |                             |                     |                                   |                                                         |                        |

Salir salvando la información dando clic en icono Enviar la solicitud.

| A                                                                                                    | G.I.A.M: Gest<br>S.P.A: Serv<br>De la                                                                                                  | tión de Información<br>vicio de Personal A<br>a Unidad Administr                                                | Aeronáutica Mision<br>eronáutico<br>ativa Especial de Ae            | al.<br>ronáutica Civil.                                                 |
|----------------------------------------------------------------------------------------------------|----------------------------------------------------------------------------------------------------|----------------------------------------------------------------------------------------------------|---------------------------------------------------------------------|-------------------------------------------------------------------------|
|                                                                                                    |                                                                                                    | ESTRUC                                                                                                    | TURA DOCUMENTA                                                      | L                                                                       |
| lave: GINF-                                                                                                    | 2.0-05-01                                                                                                    | Versión: 01                                                                                                    | Fecha:<br>20/02/2012                                                | Pág.: 27 de 34                                                          |
| El sistema                                                                                                    | enviara éste m                                                                                                    | nensaje                                                                                                    |                                                                     |                                                                         |
| El sistema<br>Radicc                                                                                                    | enviara éste m                                                                                                    | nensaje<br>o de Chequeo o                                                                                       | de Vuelo                                                            |                                                                         |
| El sistema<br>Radicc<br>Gestión de                                                                                          | enviara éste m<br>Ición: Registrc                                                                                                    | nensaje<br>de Chequeo d<br>ica Misional                                                                         | de Vuelo                                                            |                                                                         |
| El sistema<br>Radico<br>Gestión de<br>DATOS DE LA SOLI                                                                      | enviara éste m<br>Ición: Registrc<br>Información Aeronáuti<br>Icitud                                                                   | nensaje<br>o de Chequeo (<br>ica Misional                                                                       | de Vuelo                                                            |                                                                         |
| El sistema<br>Radicc<br>Gestión de<br>DATOS DE LA SOLI<br>PROCESO / TR/<br>Tipo de Licencia:<br>PCA-PILOTO CO               | enviara éste m<br>Ición: Registrc<br>Información Aeronáuti<br>Icitud<br>ÁMITE                                                          | nensaje<br>o de Chequeo (<br>ica Misional                                                                       | de Vuelo<br>Fauion:                                                 | Posicióo: Eacha da Cheo                                                 |
| El sistema<br>Redicc<br>Gestión de<br>DATOS DE LA SOLI<br>PROCESO / TR/<br>Tipo de Licencia:<br>PCA-PILOTO CO<br>Requisitos | enviara éste m<br>ición: Registro<br>Información Aeronáuti<br>icitud<br>ÁMITE<br>Mercial de (i) Información<br>A finalizado la radicad | nensaje<br>o de Chequeo (<br>ica Misional<br>Numero de Licencia:<br>ción de la solicitud. Consulte posteriormen | De VUELO<br>Fouinn:<br>te el número de radicación asignado, a travé | Posición: Eacha de Cher<br>s de la cuenta de correo diligenciada en est |

Donde informa: que en el correo registrado, le será enviado el número de radicación, para que consulte el estado del trámite vía internet.

2 (Onn)

Fin de Proceso 3. REGISTRO DE CHEQUEOS DE VUELO.

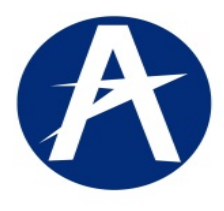

#### MANUAL Usuario Interno G.I.A.M. SPA

- G.I.A.M: Gestión de Información Aeronáutica Misional.
  - S.P.A: Servicio de Personal Aeronáutico De la Unidad Administrativa Especial de Aeronáutica Civil.

|                       | ESTRUC      | TURA DOCUMENT        | AL             |
|-----------------------|-------------|----------------------|----------------|
| Clave: GINF-2.0-05-01 | Versión: 01 | Fecha:<br>20/02/2012 | Pág.: 28 de 34 |

### CAPITULO VIII. SOLICITUD CERTIFICADO HORAS DE VUELO

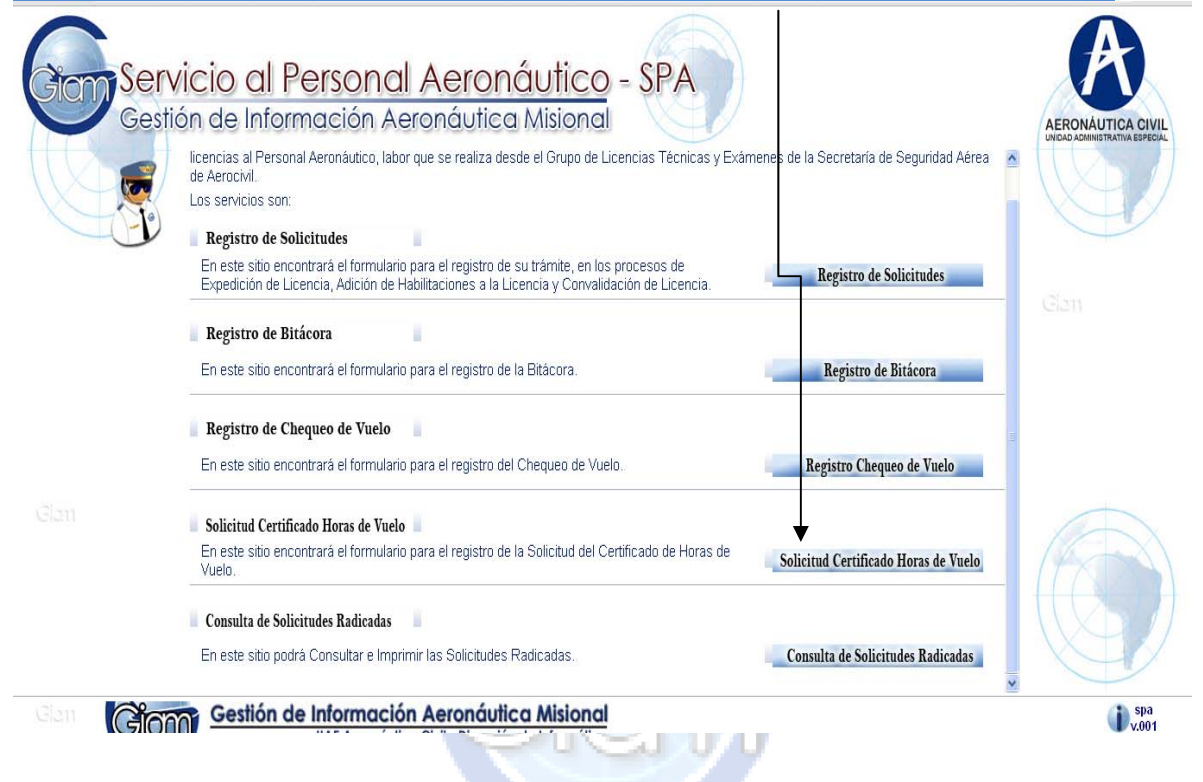

Certificación de licencias y Horas de Vuelo: documento que contiene información del Usuario que reposa en las Hojas de Vida.

El sistema presenta:

Bloques de Información Básica, Datos de Contacto.

Bloque de Requisitos.

Es importante que al finalizar el proceso, el sistema le enviara un correo, con el número que asigna el sistema ADI, con el cual usted puede realizar consultas a los trámites.

|                                                                                                    |                                                                                                    |                                                                                                    |                                                                                                    | _                                                                                 |
|----------------------------------------------------------------------------------------------------|----------------------------------------------------------------------------------------------------|----------------------------------------------------------------------------------------------------|----------------------------------------------------------------------------------------------------|-----------------------------------------------------------------------------------|
|                                                                                                    | G.I.A.M: Ges                                                                                                    | stión de Información                                                                                                    | Aeronáutica Mision                                                                                                    | al.                                                                               |
|                                                                                                    | S.P.A: Se                                                                                                    | rvicio de Personal A                                                                                                    | eronáutico                                                                                                    |                                                                                   |
|                                                                                                    | De                                                                                                    | la Unidad Administra                                                                                                    | ativa Especial de Ae                                                                                                    | eronáutica Civil.                                                                 |
|                                                                                                    |                                                                                                    | ESTRUC                                                                                                    | TURA DOCUMENTA                                                                                                    | AL                                                                                |
| ave: GINF-2                                                                                                    | .0-05-01                                                                                                    | Versión: 01                                                                                                    | Fecha:<br>20/02/2012                                                                                                    | Pág.: 29 de 3                                                                     |
| Devel                                                                                                    |                                                                                                    | ud de Certifie rude de                                                                                                    |                                                                                                    |                                                                                   |
| Raa<br>Gestió                                                                                                    | n de Información Aeroná                                                                                                    | JA AE CERTIFICAAO AE<br>nutica Misional                                                                                                    | Hords de Vuelo                                                                                                    |                                                                                   |
| Datos Per                                                                                                    | a solicitud                                                                                                    |                                                                                                    |                                                                                                    |                                                                                   |
| * Nombre(s)                                                                                                    | * Prime                                                                                                    | r Apellido: duran Segundo Apell                                                                                                    | do: duran                                                                                                    |                                                                                   |
| Documen                                                                                                    | to de Identificación                                                                                                    |                                                                                                    |                                                                                                    |                                                                                   |
| * *                                                                                                    | * Mirmore                                                                                                    | Lugar de Expedición:<br>Expedido el: País:                                                                                                    | Depto / Estado / Provincia: Ciu                                                                                                    | idad:                                                                             |
| Cedula                                                                                                    | Ciudadanía 💙 7979798                                                                                                    | 20/10/2000 🖗 COLOMBIA                                                                                                    | DISTRITO CAPITAL     BO                                                                                                    | IGOTA                                                                             |
| Informaci<br>* Fecha                                                                                                    | ión de Nacimiento<br>a: País:                                                                                                    | Depto / Estado / Provincia: Ciudad:                                                                                                    | Nacionalidad                                                                                                    | Información Adicional<br>Estado Civil Sexo                                        |
| 20/10/1                                                                                                    | 1982 🖄 COLOMBIA                                                                                                    | V DISTRITO CAPITAL V BOGOTA                                                                                                    |                                                                                                    | Soltero Masculino                                                                 |
| Datos de G                                                                                                    | Contacto                                                                                                    |                                                                                                    |                                                                                                    |                                                                                   |
| Dirección Do                                                                                                    | micilio: calle 1 # 1 -10                                                                                                    | n el País: COLOMBIA 💽 Depto / Estado                                                                                                    | / Provincia: DISTRITO CAPITAL 🔍 Ciuda                                                                                                    | ad: BOGOTA 💌                                                                      |
|                                                                                                    |                                                                                                    |                                                                                                    |                                                                                                    |                                                                                   |
| Teléfoni<br>433780                                                                                                    | o Fijo: Celular:                                                                                                    | Fax: Apart                                                                                                    | ado Aéreo: * Correo Electrónico: Correo<br>wdurail coman@amail.com wdurai                                                                                                    | o Electrónico Alterno:                                                            |
| Teléfon<br>433780                                                                                                    | o Fijo: Celular:<br>5 30010315222                                                                                                    | Fax: Apart 2962191 1100:                                                                                                    | ado Aéreo: * Correo Electrónico: Correo<br>wdurail.coman@gmail.com wdura                                                                                                    | o Electrónico Alterno:<br>n®hotm                                                  |
| Teléfon<br>433780                                                                                                    | o Fijo: Celular:<br>5 30010315222                                                                                                    | Fax: Apart<br>2962191 [1100:                                                                                                    | ado Aéreo: * Correo Electrónico: Correc<br>wdurail.coman@gmail.com wdura                                                                                                    | sElectrónico Alterno:<br>n@hotm                                                   |
| Teléfon<br>(433780)<br>Señor Usuario:                                                                                                    | o Fijo: Celular:<br>IS 30010315222                                                                                                    | Fax: Apart<br>[2962191 [1100]                                                                                                    | ado Aéreo: * Correo Electrónico: Correc                                                                                                    | Electrónico Alterno:<br>n@hotm                                                    |
| Telefon<br>1433780<br>Sefor Usuario:<br>• Verifique q<br>datos yno<br>datos yno                                                                                                    | o Fijo: Ceklar:<br>5 30010315222<br>uue haya dilganciado los campos ob<br>información antes de proseguir, ya o<br>ierrefitrá cambios posteriores.                                                                                                    | Fax: Apart<br>[2962191 [1100]<br>ligatorios.<br>ue el sistema guardará los                                                                                                    | do Afreo: * Correo Electrónico: Correo<br>wdural.coman@gmail.com / wdura<br>confirma que la información adjunta a la Soli<br>amenondiente en el trámite respectivo.                                                                                                    | Electrónico Alterno:<br>n@hotm                                                    |
| Señor Usuario:<br>• Verifique q<br>• Revise su<br>datos yno<br>• Para contri<br>• Para contri                                                                                                    | o Fijo: Celular:<br>5 30010315222<br>ue haya diligenciado los campos ob<br>información antes de proseguir, ya a<br>permitirá cambios posteriores.<br>nuar con el proceso deberá aceptar l                                                                                                    | Ilgatorios.<br>Le el sistema guardará los<br>a clausula de uso de la                                                                                                    | do Afreo: * Correo Electrónico: Correo<br>wdural.coman@gmail.com / wdura<br>confirma que la información adjunta a la Soli<br>ornection di trámite respectivo.<br>Confirmar                                                                                                    | s Electrónico Alterno:<br>ngihotm                                                 |
| Señor Usuario:<br>• Verifique q<br>• Artise su<br>• Para su<br>• Interneció                                                                                                    | o Fijo: Celdar:<br>5 30010315222<br>ue haya dilgenciado los campos ob<br>información antes de proseguir, ya q<br>permitria cambios posteriores.<br>unar con el proceso deberá aceptar l                                                                                                    | Ilgatorios.<br>ue el sistema guardará los<br>a clausula de uso de la                                                                                                    | do Afreo: * Correo Electrónico: Correo<br>wedural.coman@ignail.com vedura<br>confirma que la información adjunta a la Soli<br>ornegondiente en el trámite respectivo.<br>Confirmar                                                                                                    | Electrónico Alterno:<br>nghotm                                                    |
| Sefor Usuario:<br>Sefor Usuario:<br>• Verificue q<br>• Servificue q<br>• Para contin<br>• Varia termina                                                                                                    | o Fijo: Celdar:<br>5 30010315222<br>use haya diligenciado los campos ob<br>información antes de proseguir, ya q<br>permitrá cambios posteriores.<br>nuar con el proceso deberá aceptar l<br>r, se debe salv                                                                                                    | Igatorios.<br>ue el sistema guardará los<br>a clausula de uso de la<br>var en dos partes, pr                                                                                                    | confirma que la información adjunta a la Soli<br>amondiente en el trámite respectivo.<br>Confirmar<br>imero en el recutad                                                                                                    | ro y después acá                                                                  |
| Sefor Usuario:<br>• Verifique q<br>• Revise su<br>• Araconfi<br>• Para confi<br>• Para confi<br>• Para termina                                                                                                    | o Fijo: Celdar:<br>5 30010315222<br>Información antes de prosegur, ya q<br>permitirá cambios posteriores<br>uar con el proceso deberá aceptar l<br>ur, se debe salv                                                                                                    | Igatorios.<br>Le el sistema guardarà los<br>a clausula de uso de la<br>Var en dos partes, pr                                                                                                    | ado Adreois **Correo Electrónicos: Correo<br>Wedural.coman@ignail.com Wedura<br>confirma que la información adjunta a la Soli<br>ane nondiente en el trámite respectivo.<br>Confirmar<br>imero en el recuad                                                                                                    | ro y después acá                                                                  |
| Sefor Usuaro:<br>• Verifique q<br>• Revise su<br>datos yno<br>• Para contri<br>• Para termina                                                                                                    | o Fijo: Celdar:<br>5 30010315222<br>uue haya dilganciado los campos ob<br>información antes de proseguir, ya e<br>permitriá cambios posteriores.<br>nuar con el proceso deberá aceptar l<br>arr, se debe salv<br>cación: Solicitud                                                                                                    | Igatorios.<br>Igatorios<br>Iue el sistema guardará los<br>a clausula de uso de la<br>Var en dos partes, pr<br>de Certificado de Hor                                                                                                    | ado Afreo: *Correo Electrónico: Correo<br>wdural.coman@ignail.com wdura<br>confirma que la información adjunta a la Soli<br>on-sondiente en el trámite respectivo.<br>Confirmar<br>imero en el recuad<br>as de Vuelo                                                                                                    | ro y después acá                                                                  |
| Para termina<br>Para termina                                                                                                    | o Fijo: Celdar:<br>5 30010315222<br>uue haya diligenciado los campos ob<br>información antes de proseguir, ya de<br>pornitirá cambios posteriores.<br>nuar con el proceso deberá aceptar l<br><b>nr, se debe salv</b><br>cación: Solicitud<br>de Información Aeronáutic<br>soluctruo                                                                                                    | Igatorios.<br>Le el sistema guardará los<br>a clausula de uso de la<br>Var en dos partes, pr<br>de Certificado de Hor<br>a Misional                                                                                                    | confirma que la información adjunta a la Soli<br>ornero en el recuado<br>imero en el recuado<br>as de Vuelo                                                                                                    | ro y después acá                                                                  |
| Sefor Usuario:<br>• Verifique q<br>• Revise su<br>• Parties su<br>• Parties su    | o Fijo:<br>Celdar:<br>S Celdar:<br>30010315222 Uue haya diligenciado los campos ob<br>información antes de proseguir, ya de<br>portitriá cambios posteriores.<br>nuar con el proceso deberá aceptar l<br>Arr, se debe salv<br>cación: Solicitud<br>de información Aeronáutic<br>solucitup<br>males:                                                                                                    | Ilgatorios.<br>Le el sistema guardará los<br>a clausula de uso de la<br>Var en dos partes, pr<br>de Certificado de Hor<br>a Misional                                                                                                    | confirma que la información adjunta a la soli<br>de verte en el trámite respectivo.<br>Confirma que la información adjunta a la soli<br>de verte en el trámite respectivo.<br>Confirmar<br>imero en el recuad<br>as de Vuelo                                                                                                    | citud actual es veraz y autoriza a la UAE Aerr<br>Información                     |
| Sefor Usuario:<br>Sefor Usuario:<br>Sefor Usuario:                                      | o Fijo: Celdar:<br>5 30010315222<br>uue haya diligenciado los campos ob<br>información antes de proseguir, ya g<br>permitría cambios posteriores.<br>nur con el proceso deberá aceptar l<br>arr, se debe salv<br>cación: Solicitud<br>de Información Aeronáutic<br>soLicitud<br>de Información Aeronáutic<br>soLicitud<br>califormación Aeronáutic<br>soLicitud                                                                                                    | Igatorios.<br>Le el sistema guardará los<br>a clausula de uso de la<br>Var en dos partes, pr<br>de Certificado de Hor<br>ra Misional<br>RAN                                                                                                    | ado Afreei * Correce Electrónico:<br>wedural.coman@igmail.com<br>confirma que la información adjunta a la sol<br>amero en el recurad<br>imero en el recurad                                                                                                    | ro y después acá                                                                  |
| Sefor Usuario<br>Sefor Usuario<br>Paras terminas<br>Paras terminas terminas<br>Paras terminas<br>Paras terminas<br>Paras t                                      | o Fijo: Celular:<br>5 30010315222<br>uue hays diligenciado los campos ob<br>información antes de proceguir, ya<br>epernitirá cambios posterioras<br>nuar con el proceso deberá aceptar l<br>ar, se debe salv<br>cación: Solicitud<br>de Información Aeronáutic<br>soutoruo<br>roales:<br>uson primer Apelido: Du<br>primer Apelido: Du<br>de Identificación                                                                                                    | Fax:       Apart         2962191       1100         ligatorios.       Image: Comparison of the state of the state o                                                                                                    | ado Afreei **Correo Electrónico: Correo<br>wedural.coman@ignail.com wedura<br>confirma que la información adjunta a la Soli<br>onfirma que la información adjunta a la Soli<br>onfirma que la información adjunta a la Soli<br>confirma que la información adjunta a la Soli<br>onfirma que la información adjunta a la Soli<br>confirma que la información adjunta a la Soli<br>confirma que la información adjunta a la Soli<br>confirma que la información adjunta a la Soli<br>confirma que la información adjunta a la Soli<br>da Soli da Soli da Soli<br>confirma que la información adjunta a la Soli<br>confirma que la información adjunta a la Soli<br>confirma que la Soli<br>confirma que la Soli<br>confirma que la Soli<br>confirma que la Soli<br>confirma que la Soli<br>confirma que la Soli<br>confirma que la Soli<br>confirma q | ro y después acá                                                                  |
| Sefor Usuario:<br>• Verifique q<br>datas yno<br>• Para contin<br>• Para contin<br>• Caraa terminaa<br>• Caraa terminaa                                                                                                    | o Fijo: Celdar:<br>s Solio 1315222<br>ua haya diligentiado los campos ob<br>información antes do procegue, ya<br>nuar con el proceso deberá aceptar l<br>r, se debe salv<br>cación: Solicitud<br>de Información Aeronáutic<br>solucituo<br>rnales:<br>LISON Primer Apelido: Du<br>de Identificación                                                                                                    | Pax: Apart<br>2962191 1100<br>Iligatorios.<br>ue el sistema guardará los<br>a clausula de uso de la<br>✓ar en dos partes, pr<br>de Certificado de Hor<br>a Misional<br>RAN Segundo Apelido: DURAN<br>✓                                                                                                    | do Afrei ** Correo Electrónico: Correo<br>wedural.coman@ignal.com wedura<br>confirma que la información adjunta a la Soli<br>ornormaliente en el trámite respectivo.<br>imero en el recuad<br>cas de Vuelo<br>2<br>2<br>2<br>2<br>2<br>2<br>2<br>2<br>2<br>2<br>2<br>2<br>2                                                                                                    | ro y después acá                                                                  |
| Sefor Usuario:<br>• Verifique q<br>datas yno<br>• Para contri<br>• Contribute<br>• Verifique q<br>datas yno<br>• Para contri<br>• Contribute<br>• Contribute<br>• | o Fijo: Celdar:<br>5 Solio 1315222<br>ue haya diliganciado los campos ob<br>información antes de procedut, ye<br>permitriá cambios posteriores.<br>nuar con el proceso deberá aceptar l<br><b>AIF, SE debe salv</b><br><b>AIF, Se debe salv</b><br><b>Cación: Solicitud</b><br>de Información Aeronóu/fic<br>Solucituo<br>males:<br>LISON Primer Apelido: DU<br>de Identificación                                                                                                    | Igatorios.<br>Lee el sistema guardará los<br>a clausula de uso de la<br>Var en dos partes, pr<br>de Certificado de Hor<br>ra Misional<br>RAN<br>Segundo Apello: DURAN<br>Espedido el:<br>Espedido el:<br>Esp | Correc Bectrónico: Correc Bectrónico: Correc Correc Correc Correc Correc Correc Correc Confirmar Confirmar Confirma                                                                                                  | ro y después acá                                                                  |
| Para termina<br>Para termina<br>Para termina<br>Para termina<br>Para termina<br>Para termina<br>Para termina<br>Para termina                                                                                                    | o Fijo: Celdar:<br>5 Solio 1135222<br>uue haya diliganciado los campos ob<br>información antes de proseguir, ya e<br>permitrá cambios posteriores.<br>nuar con el proceso deberá aceptar l<br><b>tr, se debe salv</b><br><b>tr, se debe salv</b><br><b>tr, se d</b> | Fax:     Aport       [2962191]     [100]       Itgatorios.     Ite el sistema guardará los       a clausula de uso de la     Ite el sistema guardará los       //ar en dos partes, pr       //ar en dos partes, pr       de Certificado de Hora       //a Misional       RAN       //amount       Espedido el la                                                                                                    | confirma que la información adjunta a la Soli confirma que la información adjunta a la Soli confirma que la información adjunta adjunta adjunta adjunta adjunta adjunta adjunta adjunta adjunta adjunta adjunta adjunta adjunta adjunta adjunta adjunta adj                                                                                                  | citud actual es veraz y autoriza a la UAE Aerr<br>Información<br>ro y después acá |

 Teléfono Fijo:
 Celular:
 Fax:
 Apartado Afeno:
 Correo Electrónico:
 Correo Electrónico Atemo:

 r6337005
 10011015222
 2962191
 11001
 Indurand®hotm
 Indurand®hotm

El sistema informa cual es el bloque que sigue, dando clic acá. Se inicia el paso

Página Siguiente: Requisitos

siguiente que es el de adicionar o anexar las habilitaciones, equipos y COMPETENCIAS LIGUISTICAS.

En la siguiente página observe los reguisitos que deberá adjuntar

-

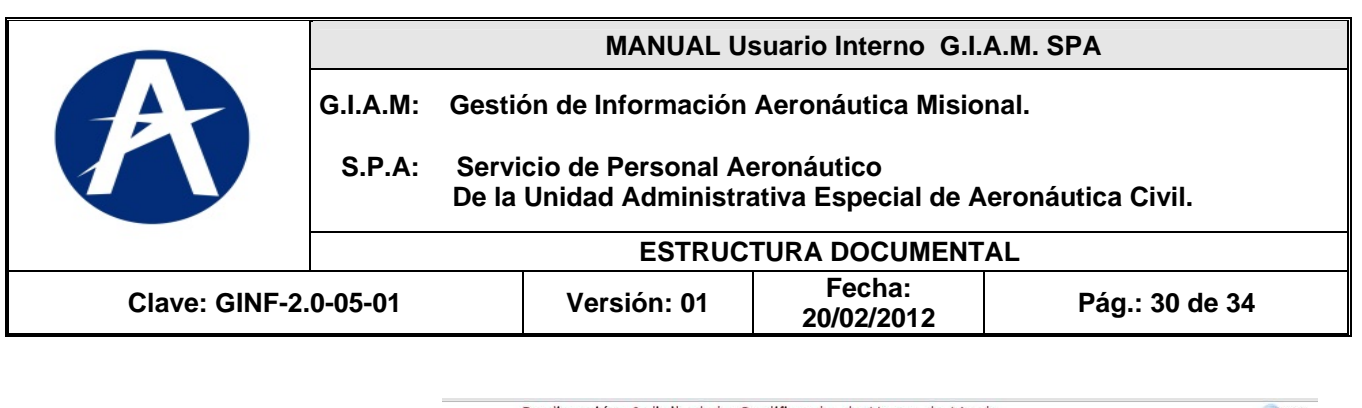

|                                                                                                    | Requisitos                                                                                       |                                                             |                                                              |                                                                                                    |              |
|----------------------------------------------------------------------------------------------------|--------------------------------------------------------------------------------------------------|-------------------------------------------------------------|--------------------------------------------------------------|----------------------------------------------------------------------------------------------------|--------------|
|                                                                                                    | Descripción                                                                                      | No. Radicado Fe                                             | cha de<br>Nombre del Archivo PDF                             | Descripción                                                                                                    |              |
|                                                                                                    | No data to display.                                                                              |                                                             |                                                              | No. Radicado: Fecha de Expedición:                                                                                          | -1           |
| <b>F</b>                                                                                                    |                                                                                                  |                                                             |                                                              | Nombre del Archivo PDF:                                                                                                    |              |
| En este caso No                                                                                                    |                                                                                                  |                                                             |                                                              | Refrescer Liste de Requistos                                                                                                |              |
| existe Requisitos                                                                                                    |                                                                                                  |                                                             |                                                              |                                                                                                    |              |
| para esta Solicitud,                                                                                                    |                                                                                                  |                                                             |                                                              |                                                                                                    |              |
| así que tan solo es                                                                                                    |                                                                                                  |                                                             |                                                              |                                                                                                    |              |
| dar clic en Recuadr                                                                                                    | 0                                                                                                |                                                             |                                                              |                                                                                                    |              |
|                                                                                                    |                                                                                                  |                                                             |                                                              |                                                                                                    |              |
| El sistema Habilita                                                                                                    | el                                                                                               |                                                             |                                                              |                                                                                                    |              |
| botón de                                                                                                    |                                                                                                  |                                                             |                                                              |                                                                                                    |              |
| Enviar Solicitud,                                                                                                    |                                                                                                  |                                                             |                                                              |                                                                                                    |              |
| Que se describe                                                                                                    |                                                                                                  |                                                             |                                                              |                                                                                                    |              |
|                                                                                                    | Señor Usuario;                                                                                   |                                                             |                                                              |                                                                                                    |              |
|                                                                                                    | Verifique que haya consignado el                                                                 | n los requisitos la información 🎽                           | 🔲 El usuario confirma que h                                  | a adjuntado la información respectiva a los requisitos anteriormente descritos;                                             | en ningún ca |
|                                                                                                    | Revise su información antes de p     la Información y no nermitirá cam                           | proseguir, ya que el sistema guardará                       | la UAE Aeronáutica Civil s                                   | e verá obligada a aceptarlos sin previo estudio de la solicitud.<br>Envío da la Solicitud                                   |              |
|                                                                                                    | Bara continuos y no pormana cam                                                                  | inica posterioros.<br>Aceó confirmar la clauciula da contíc |                                                              | Elmo do la Solicitua                                                                                                    |              |
| Gestión de Informaci<br>DATOS DE LA SOLICITUD<br>Requisitos                                                                    | ión Aeronáutica Misional                                                                         |                                                             |                                                              |                                                                                                    |              |
|                                                                                                    |                                                                                                  | D                                                           | escripción                                                   |                                                                                                    |              |
| Descripción<br>No data to display.                                                                                             | No, Radicado recna de No, Radicado Expedición N                                                  | Nombre del Archivo PDF                                      | - Dubudu - Dub - 1 m                                         |                                                                                                    | 1.           |
|                                                                                                    |                                                                                                  | N                                                           | o, Radicado: Pecha de E:<br>ombre del Archivo PDF:           | speakon:                                                                                                    |              |
|                                                                                                    |                                                                                                  |                                                             | Refrescar Lista de Requisito                                 | 15                                                                                                    |              |
|                                                                                                    |                                                                                                  | 1                                                           |                                                              |                                                                                                    |              |
|                                                                                                    |                                                                                                  |                                                             |                                                              |                                                                                                    |              |
|                                                                                                    |                                                                                                  |                                                             |                                                              |                                                                                                    |              |
|                                                                                                    |                                                                                                  |                                                             |                                                              |                                                                                                    |              |
|                                                                                                    |                                                                                                  |                                                             |                                                              |                                                                                                    |              |
|                                                                                                    |                                                                                                  |                                                             |                                                              |                                                                                                    |              |
|                                                                                                    |                                                                                                  |                                                             |                                                              |                                                                                                    |              |
|                                                                                                    |                                                                                                  |                                                             |                                                              |                                                                                                    |              |
|                                                                                                    |                                                                                                  |                                                             |                                                              |                                                                                                    |              |
| Befor Usualio:<br>• Verfigue pue hava consistenti                                                                              | en los reausitos la información 🛛 🖛 🛶                                                            |                                                             |                                                              |                                                                                                    |              |
| Sefor Usuano:<br>• Verifique que haya consignado<br>ne Revies e un información antes de                                        | en los requisitos la información<br>proseguir, ya que el sistema guardará                        | suario confirma que ha adju                                 | ntado la información res<br>obligada a aceptarlos s          | pectiva a los requisitos anteriormente descritos; en ningú<br>in previo estudio de la solicitud.                            | 1 Caso       |
| Sefor Usuario:<br>• Ventingue que haya consignado<br>necesaria.<br>• Revise su información antes de<br>la información antes de | en los requisitos la información<br>proseguir, ya que el sistema guardará<br>hobice posteriores. | suario confirma que ha adju<br>AE Aeronáutica Civil se verá | ntado la información res<br>obligada a acoptarlos s<br>Envio | ipectiva a los requisitos anteriormente descritos; en ningú<br>in previo estudio de la solicitud.<br><b>de la Solicitud</b> | n caso       |

| A             | MANUAL Usuario Interno G.I.A.M. SPA |                                                                                                |                      |                |  |  |
|---------------|-------------------------------------|------------------------------------------------------------------------------------------------|----------------------|----------------|--|--|
|               | G.I.A.M:                            | Gestión de Información Aeronáutica Misional.                                                   |                      |                |  |  |
|               | S.P.A:                              | Servicio de Personal Aeronáutico<br>De la Unidad Administrativa Especial de Aeronáutica Civil. |                      |                |  |  |
|               | ESTRUCTURA DOCUMENTAL               |                                                                                                |                      |                |  |  |
| Clave: GINF-2 | .0-05-01                            | Versión: 01                                                                                    | Fecha:<br>20/02/2012 | Pág.: 31 de 34 |  |  |

| Gestión de Inf<br>DATOS DE LA SOLICIT | ormación Aeronáutica Misional<br>up                                                                                                    | Gian      |
|---------------------------------------|----------------------------------------------------------------------------------------------------|-----------|
| Requisitos                            |                                                                                                    |           |
| Descripción<br>No data to display.    | Información     A finalizado la radicación de la solicitud. Consulte posteriormente el número de radicación asignado, a través de la cuenta de correo diligenciada en esta solicitud. | <u>//</u> |
|                                       | Noncre del Avenue PLP:                                                                                                    |           |

El sistema enviara éste mensaje

Donde informa: que en el correo registrado, le será enviado el número de radicación, para que consulte el estado del trámite vía internet.

Fin de Proceso 4. SOLICITUD de CERTIFICADO HORAS DE VUELO.

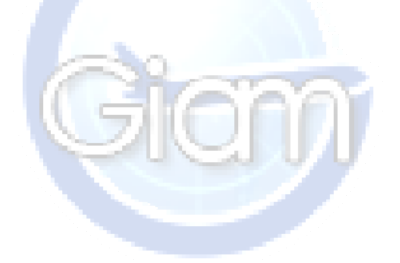

| A | G. |
|---|----|
|   |    |

#### MANUAL Usuario Interno G.I.A.M. SPA

Gestión de Información Aeronáutica Misional. .I.A.M:

S.P.A: Servicio de Personal Aeronáutico De la Unidad Administrativa Especial de Aeronáutica Civil.

|                | ESTRUCTURA DOCUMENTAL |             |                      |                |
|----------------|-----------------------|-------------|----------------------|----------------|
| Clave: GINF-2. | 0-05-01               | Versión: 01 | Fecha:<br>20/02/2012 | Pág.: 32 de 34 |

### CAPITULO IX. CONSULTA de SOLICITUDES RADICADAS.

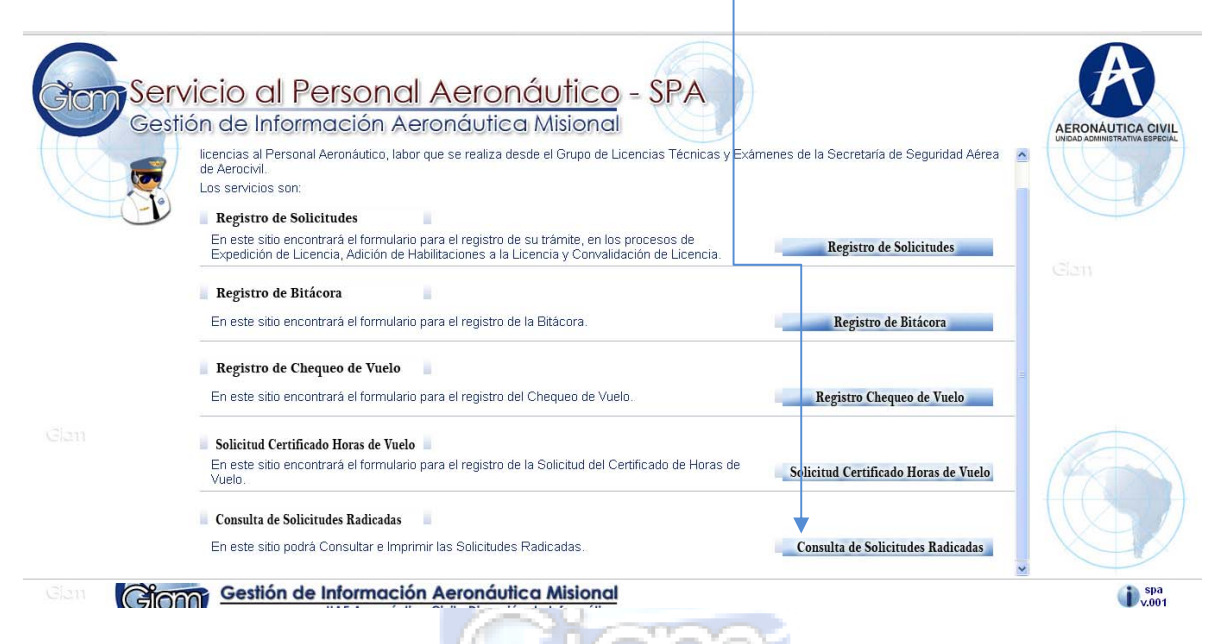

Permite conocer el estado del trámite.

El sistema solicita como parámetros de entrada, su número de identificación y el número de Radicado, si falta algún parámetro, el sistema enviara este mensaje:

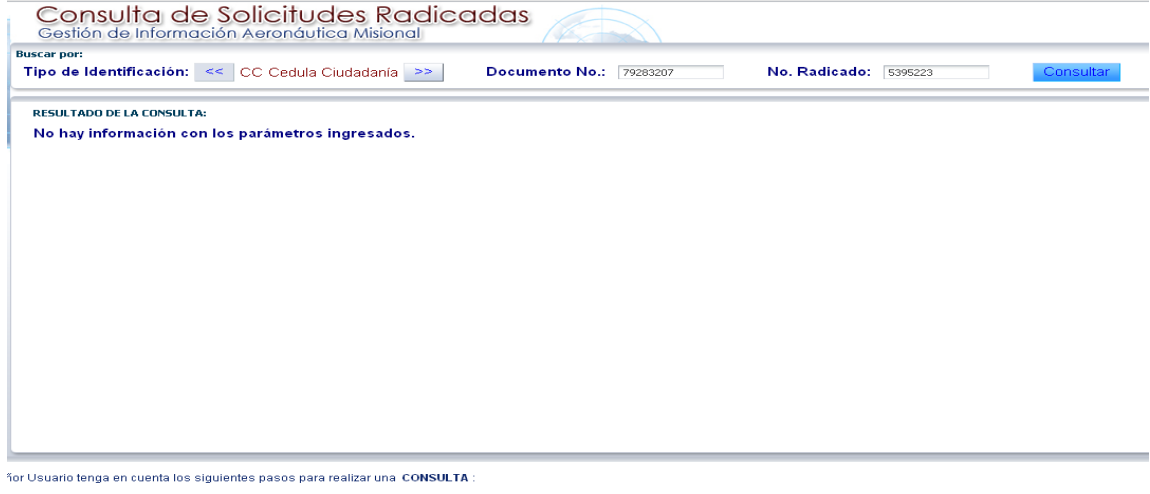

- Seleccione el Tipo de Documento de Identificación, usando los botones de avanzar y retroceder.
   Escriba el Número de Documento de Identificación y el Número de Radicación de la Solicitud, el cual ha recibido a través de la cuenta de correo referenciada en la solicitud.
   Vertifuet a información anterior y presione el botón Consultar.
   Al obtener la información consultada podrá presionar el botón Vista Previa de la Solicitud, con lo cual será posible realizar la impresión de la solicitud.

| A             |           | MANUAL Usuario Interno G.I.A.M. SPA                                                            |                      |                |  |  |
|---------------|-----------|------------------------------------------------------------------------------------------------|----------------------|----------------|--|--|
|               | G.I.A.M:  | Gestión de Información Aeronáutica Misional.                                                   |                      |                |  |  |
|               | S.P.A:    | Servicio de Personal Aeronáutico<br>De la Unidad Administrativa Especial de Aeronáutica Civil. |                      |                |  |  |
|               |           | ESTR                                                                                           | UCTURA DOCUMENT      | ſAL            |  |  |
| Clave: GINF-2 | 2.0-05-01 | Versión: 0′                                                                                    | Fecha:<br>20/02/2012 | Pág.: 33 de 34 |  |  |

Si los parámetros están correctos se selecciona el icono CONSULTAR:

| Tipo de Identificació                                                                                                    | ón: << CC Cedula Ciudadanía >> Document                                                                                               | o No.: 79283207                            | No. Radicado: 20 | 11000472 |
|----------------------------------------------------------------------------------------------------|----------------------------------------------------------------------------------------------------|--------------------------------------------|------------------|----------|
| RESULTADO DE LA CONS                                                                                                    | SULTA:                                                                                                    |                                            |                  |          |
| No. RADICADO ADI: FEC<br>2011000472 08/                                                                                         | CHA RADICADO ADI: ESTADO DE LA SOLICITUD:<br>04/2012 Radicada                                                                         |                                            |                  |          |
| NOMBRE DEL SOLICITAN<br>DURAN PUENTES WILSON                                                                                    | TE: PROCESO:<br>Solicitud Expedición Licencia                                                                                         |                                            |                  |          |
| CONCEPTO EMITIDO:                                                                                                    | li li                                                                                                    |                                            |                  |          |
| AERONÁUTICA CIVIL<br>UNIDAD ADMINISTRATIVA ESPECIAL                                                                             | Solicitud Expedición Licencia                                                                                                    |                                            |                  |          |
| AERONÁUTICA CIVIL<br>UNIDAD ADMINISTRATIVA ESPECIAL                                                                             | Solicitud Expedición Licencia                                                                                                    | FECHA                                      |                  |          |
| AERONÁUTICA CIVIL<br>UNIDAD ADMINISTRATIVA ESPECIAL<br>No. RADICACIÓN<br>SOLICITANTE                                            | Solicitud Expedición Licencia                                                                                                    | FECHA                                      |                  |          |
| ACCONTICA CIVIL<br>UNDA DAMNISTRATIVA ESPECIAL<br>No. RADICACIÓN<br>SOLICITANTE<br>Nombre                                       | Solicitud Expedición Licencia                                                                                                    | FECHA<br>Doc No. 7928320                   | 7                |          |
| AERONAUTICA CIVIL<br>UNDA ADMINISTRA EVENT<br>No. RADICACIÓN<br>SOLICITANTE<br>Nombre<br>Proceso Solicitado<br>Tibo de Licencia | Solicitud Expedición Licencia<br>2011000472<br>DURAN PUENTES WILSON<br>Solicitud Expedición Licencia<br>PCA PILOTO COMFECIAL DE AMON  | FECHA<br>Doc No. 7928320<br>Estado Radicad | 7<br>a           |          |
| AERONAUTICA CIVIL<br>No. RADICACIÓN<br>SOLICITANTE<br>Proceso Solicitado<br>Tipo de Licencia<br>DATOS DE CONTACI                | Solicitud Expedición Licencia<br>2011000472<br>DURAN PUENTES WILSON<br>Solicitud Expedición Licencia<br>PCA PILOTO COMERCIAL DE AVION | FECHA<br>Doc No. 7928320<br>Estado Radicad | 7<br>a           |          |

Si se desea ver toda la página de información, se debe seleccionar esta opción: Así:

AERONÁUTICA CIVIL

Unidad Administrativa Especial de Aeronáutica Civil Solicitud Expedición Licencia

| No. RADICACIÓN                                                                                                    | 2011000472                                                                             | FECHA             |                      |
|----------------------------------------------------------------------------------------------------|----------------------------------------------------------------------------------------|-------------------|----------------------|
| SOLICITANTE                                                                                                    |                                                                                        |                   |                      |
| Nombre<br>Proceso Solicitado<br>Tipo de Licencia                                                                                                    | DURAN PUENTES WILSON<br>Solicitud Expedición Licencia<br>PCA PILOTO COMERCIAL DE AVION | Doc No.<br>Estado | 79283207<br>Radicada |
| DATOS DE CONTACI                                                                                                    | го                                                                                     |                   |                      |
| Dirección<br>Ciudad<br>Email                                                                                                    | calle 51 # 51 -51<br>BOGOTA - DISTRITO CAPITAL - COLOMBIA<br>wpuentes@gmail.com        | Teléfono          | 433 78 05            |
| PRIVILEGIOS SOLICI                                                                                                    | TADOS                                                                                  |                   |                      |
| Habilitación<br>Pilotos multimotore                                                                                                    |                                                                                        | Equi              | ipo                  |
| REQUISITOS ADJUN                                                                                                    | TOS                                                                                    |                   |                      |
| Requisito                                                                                                    |                                                                                        | Fec               | ha de Expedición     |
| Certificado sobre<br>Recibo de pago po<br>Fotocopia cedula d<br>Certificado medico<br>Certificado original<br>Fotocopia diploma<br>Resultados original |                                                                                        |                   |                      |
| Bitacora de vuelo,                                                                                                    |                                                                                        |                   |                      |

Yo certifico que todas las declaraciones y respuestas dadas por mi en esta aplicación están completas y son fieles a la verdad, y estoy de acuerdo con que deban ser consideradas como datos básicos para la expedición de la licencia por parte de la UAEAC.

Y haciendo CLIC DERECHO permitirá la opción de IMPRIMIR, Así:

| Clave: Gl              | NF-2.0-05-01            | ES1<br>Versión:                                    | ESTRUCTURA DOCUMENTAL<br>Versión: 01 Fecha: Pág.:   |                                      |            | Pág.: 34 de 34                      |
|------------------------|-------------------------|----------------------------------------------------|-----------------------------------------------------|--------------------------------------|------------|-------------------------------------|
|                        |                         |                                                    |                                                     | 20/02/2012                           |            |                                     |
| Imprimir               | -                       |                                                    |                                                     |                                      |            |                                     |
| Total: 1 hoja de papel |                         | K                                                  | Unidad Administrativa Especial de Aeronáutica Civil |                                      |            | áutica Civil                        |
| Imprimir               | Cancelar                | AERONÁUTICA CIVIL<br>UNDAD ADMINISTRATIVA ESPECIAL | Solic                                               | citud Expedición Lio                 | cencia     |                                     |
| Destino                | Enviar a OneNote 2007 🔻 | No. RADICACIÓN                                     | 2011000                                             | 472                                  |            | FECHA                               |
| Páginas                | 💿 Todo                  | SOLICITANTE                                        |                                                     |                                      |            |                                     |
|                        | 🔘 p. ej. 1-5, 8, 11-13  | Nombre<br>Proceso Solicitado                       | DURAN I<br>Solicitud                                | PUENTES WILSON                       |            | Doc No. 79283207<br>Estado Radicada |
| oniae                  | 1                       | Tipo de Licencia                                   | PCA                                                 | PILOTO COMERCIA                      | L DE AVION |                                     |
| phas                   |                         | DATOS DE CONTACT                                   | 0                                                   |                                      |            |                                     |
|                        | Uble cara               | Dirección<br>Ciudad                                | calle 51 #<br>BOGOT/                                | # 51 -51<br>A - DISTRITO CAPITAL - C | OLOMBIA    | Teléfono 433 78 05                  |
| Diseño                 | • Vertical              | Email                                              | wpuentes                                            | s@gmail.com                          |            |                                     |
|                        | U Horizontal            | PRIVILEGIOS SOLICIT                                | ADOS                                                |                                      |            | Frankrik                            |
| Color                  | Color                   | Pilotos multimotore                                |                                                     |                                      |            | Equipo                              |
|                        | 💌 Blanco y negro        | REQUISITOS ADJUNT                                  | OS                                                  |                                      |            |                                     |
| Opciones avanz         | adas                    | Requisito                                          |                                                     |                                      |            | Fecha de Expedic                    |
|                        |                         | Recibo de pago po                                  |                                                     |                                      |            |                                     |
|                        |                         | Certificado medico                                 |                                                     |                                      |            |                                     |
|                        |                         | Certificado original<br>Fotoconia diploma          |                                                     |                                      |            |                                     |
|                        |                         | Resultados original                                |                                                     |                                      |            |                                     |
|                        |                         | Bitacora de vuelo,                                 |                                                     |                                      |            |                                     |
|                        |                         |                                                    |                                                     |                                      |            |                                     |
|                        |                         |                                                    |                                                     |                                      |            |                                     |
|                        |                         |                                                    |                                                     |                                      |            |                                     |
| Fin del F              | Proceso                 |                                                    |                                                     |                                      |            |                                     |
| Fin del F              | Proceso.                |                                                    |                                                     |                                      |            |                                     |
| Fin del F              | Proceso.                |                                                    |                                                     |                                      |            |                                     |
| n del F                | Proceso.                |                                                    |                                                     |                                      |            |                                     |
| i del F                | Proceso.                | Vo.Bo. Segurid                                     | ad Inform                                           | ática                                |            | Aprobado por:                       |
| del F                  | Proceso.                | Vo.Bo. Segurid                                     | lad Inform                                          | ática                                |            | Aprobado por:                       |
| Fin del F              | Proceso.                | Vo.Bo. Segurid                                     | lad Inform                                          | ática                                |            | Aprobado por                        |